RICOH PJ WU6480 / X6480 WU6590 / X6590 KU9000 / KX10000 KU7000 / KX8000

# Table of Contents

| Important Safety Notices                 |    |
|------------------------------------------|----|
| Safety Notices                           |    |
| Symbols, Abbreviations and Trademarks    | 4  |
| Introduction                             | 5  |
| Diagram                                  | 6  |
| Tools                                    | 7  |
| Replacement                              |    |
| Lens                                     |    |
| Expansion PCB                            |    |
| Lamp                                     | 9  |
| Lamp Burst                               | 10 |
| Upper cover                              | 12 |
| Main PCB                                 |    |
| IO PCB                                   | 16 |
| KEYPAD, KEYPAD PCB                       | 16 |
| PSU cover                                | 17 |
| Relay PCB, BNC PCB                       |    |
| PSU                                      | 19 |
| Partition plate                          |    |
| EMI cover                                | 21 |
| Ballast PCB, EMI PCB                     | 22 |
| Rear IR sensor, Lamp cover PCB           |    |
| Light cover                              | 24 |
| Front cover, Front IR·LED PCB            | 25 |
| Lens shift module                        |    |
| Fan                                      | 27 |
| Optical Engine, Cooling module, DMD CHIP |    |
| Color wheel                              |    |
| Service mode (Factory mode)              |    |
| After replacement                        |    |
| Troubleshooting                          | 40 |
| Indicator                                | 44 |
| Error Count Messages Definition          | 45 |
| Firmware upgrade                         | 46 |
| RS232 command                            | 51 |

# Important Safety Notices

# Safety Notices

### Important Safety Notices

### Prevention of physical injury

- Before disassembling or assembling parts of the main machine and peripherals, make sure that the power cord of the main machine is unplugged.
- 2. The wall outlet should be near the machine and easily accessible.
- If any adjustment or operation check has to be made with exterior covers off or open while the main switch is turned on, keep hands away from electrified or mechanically driven components.

# **WARNING**

 To prevent a fire or explosion, keep the machine away from flammable liquids, gases, and aerosols.

#### Health safety conditions

 This machine, which uses a high voltage power source, can generate ozone gas. High ozone density is harmful to human health. Therefore, the machine must be installed in a well-ventilated room.

#### Observance of electrical safety standards

This machine and its peripherals must be serviced by a customer service representative who has
completed the training course on those models.

### Safety and Ecological Notes for Disposal

Dispose of replaced parts in accordance with local regulations.

# Symbols, Abbreviations and Trademarks

This manual uses several symbols and abbreviations. The meaning of those symbols and abbreviations are as follows:

| (I) <sup>p</sup> | Screw                     |
|------------------|---------------------------|
| Ø                | Shoulder screw            |
| ¢?               | Black screw (TCRU)        |
| S.               | Connector                 |
| -933)            | FFC (Flat Film Connector) |
| 5                | Harness clamp             |
| R                | Clip                      |
| 63               | E-ring                    |
| Ø                | C-ring                    |
| 0                | Timing belt               |
| - CODS           | Spring                    |

### Trademarks

- DLP is a trademark or registered trademark of Texas Instruments.
- Microsoft, Windows, Internet Explorer and PowerPoint are either a registered trademark or trademark of Microsoft Corporation in the United States and/or other countries.
- HDMI, the HDMI Logo and High-Definition Multimedia Interface are trademarks or registered trademarks of HDMI Licensing LLC.
- DisplayPort, DisplayPort Compliance Logo are registered trademarks of Video Electronics Standards Association.
- MHL, Mobile High-Definition Link, and MHL Logo are trademarks or registered trademarks of MHL, LLC.
- · Kensington is a trademark or registered trademark of ACCO Brands.
- Blu-ray is a trademark of Blu-ray Association.
- Other product and company names mentioned in this manual may be the trademarks or registered trademarks of their respective holders.

# Introduction

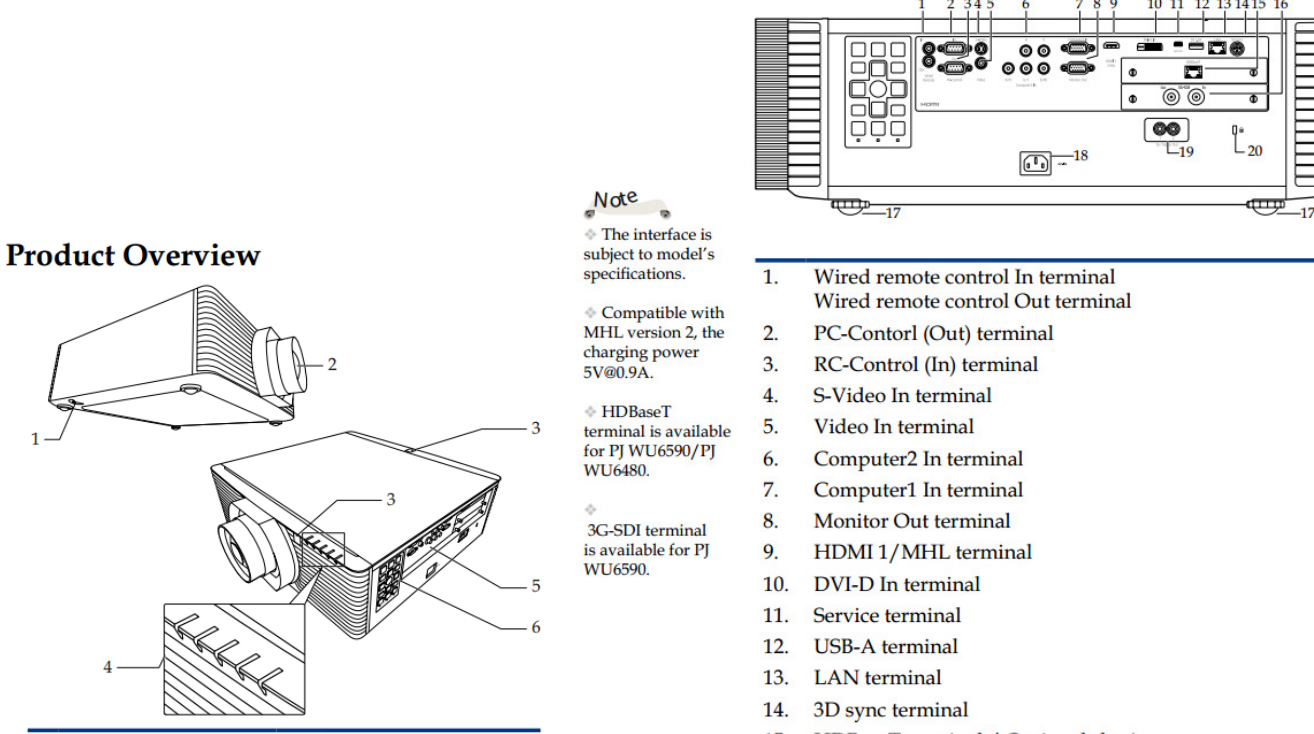

- 1. Security bar
- 2. Projection lens (optional)
- 3. Remote receiver
- 4. Indicator LED
- 5. Connection ports
- 6. Control panel

- 15. HDBaseT terminal / Optional slot \*
- 16. 3G-SDI terminal (In/Out) / Optional slot \*
- 17. Adjustable feet

**Connection Ports** 

- 18. AC In socket
- 19. 12V Trigger Out terminals
- 20. Anti-theft lock hole (Kensington<sup>™</sup> lock)

# Diagram

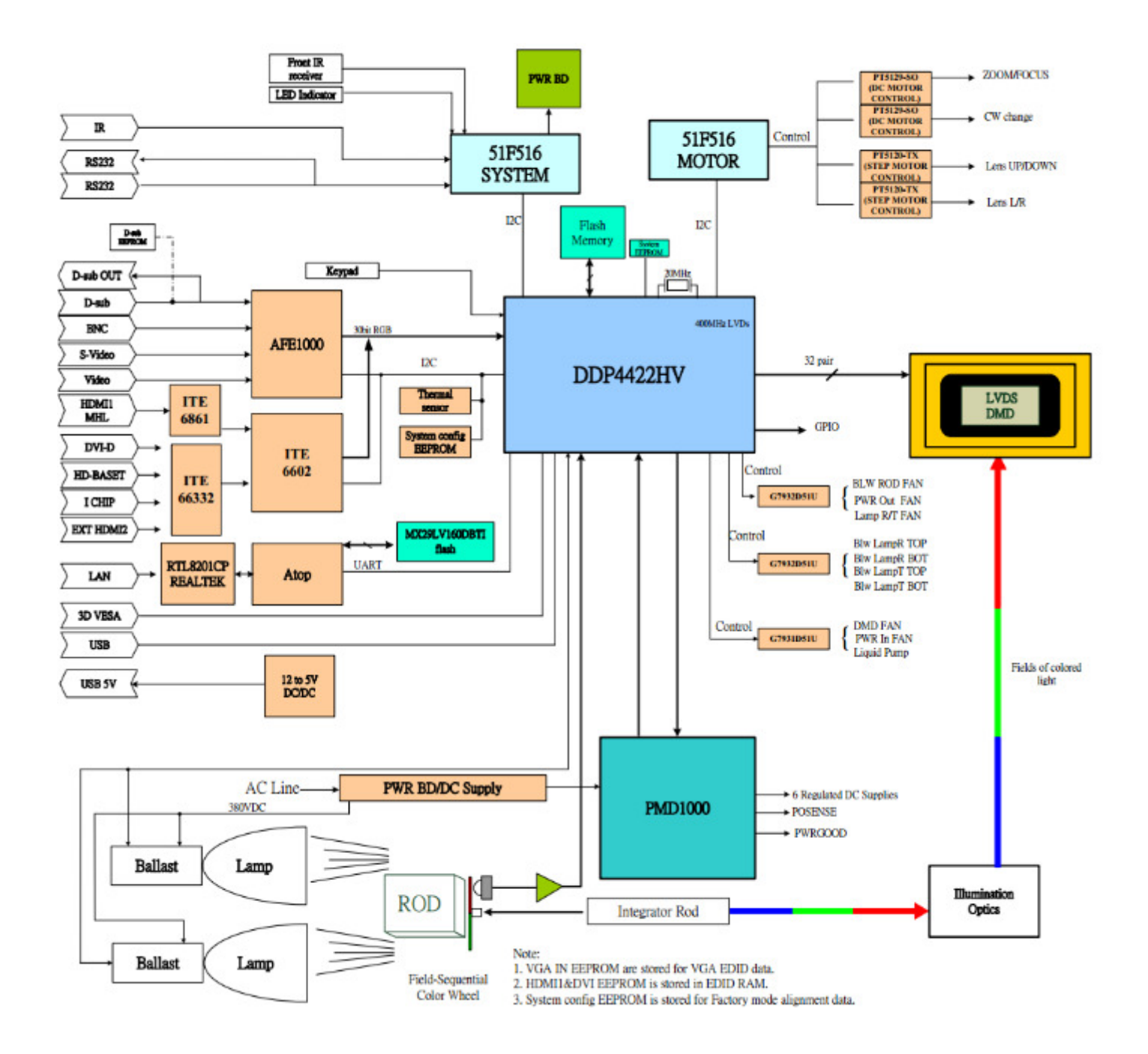

# Tools

- Screw driver (+): 105
- Screw driver (+): 107
- Screw driver (-): 107
- Hexagonal box driver 5.0 mm
- Pliers
- The projector

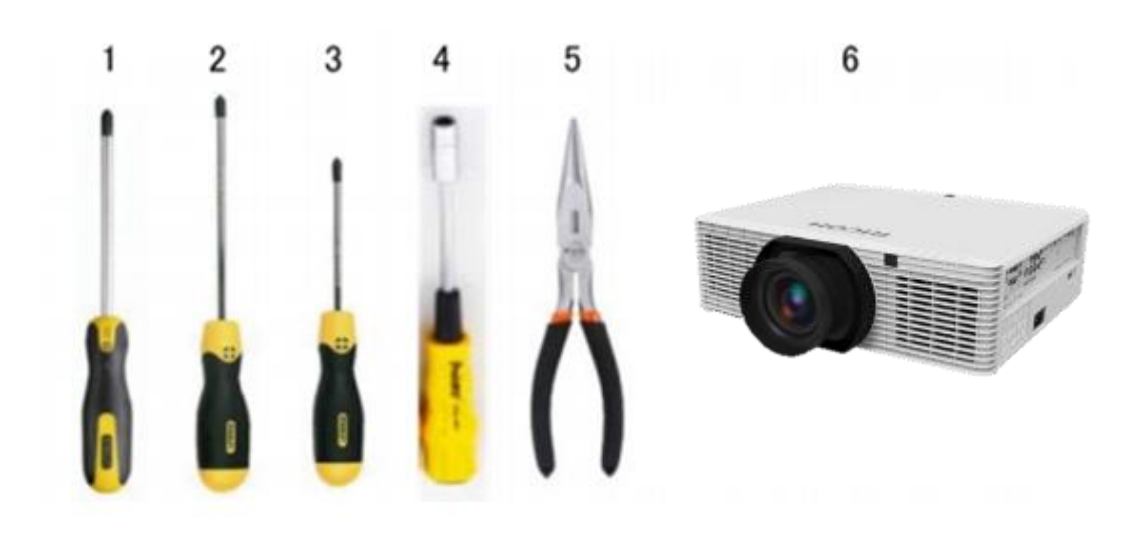

# Replacement

#### 🔁 Important 🔵

- . Remove static electricity before working.
- Work in a clean place.

#### Lens

## Installing the Projection Lens

- 1. Remove the front lens cap and rear lens cap from the optional lens.
- 2. Remove the dust cap and upper lens cover from the projector.
- 3. Insert the projection lens. 0
- 4. Turn the lever counterclockwise until you feel it click into place to lock the lens in position.
- 5. Install the upper lens cover back.

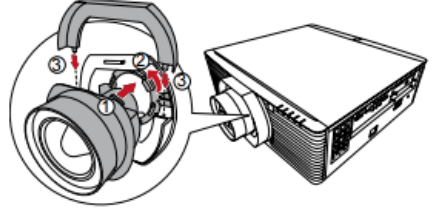

### **Removing the Projection Lens**

- 1. Remove the upper lens cover. 0
- 2. Turn the lever clockwise to release the lens. @
- Pull out the projection lens.
- 4. Replace the upper lens cover and the dust cap.

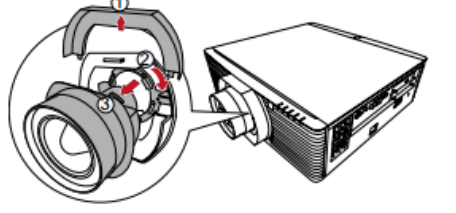

#### **Expansion PCB**

# Removing and installing the RICOH PJ Expansion Board

Note

Do not install 2 Expansion Board for Blending simultaneously. The projector can only recognize one when that happens.

The Expansion Board can be set to both optional slot.

Do not leave the optional expansion board uncovered during operation.

There are 2 optional slots for you to install the expansion board you want. Before removing or installing the expansion board, be sure to turn off the projector, wait until the cooling fans stop, and unplug the power cord.

1. Loosen the screws of the expansion board on the optional slot by turning them counterclockwise.

- 2. Pull out the expansion board.
- 3. Insert the expansion board into the projector.
- Tighten the screws on the board by turning them clockwise.

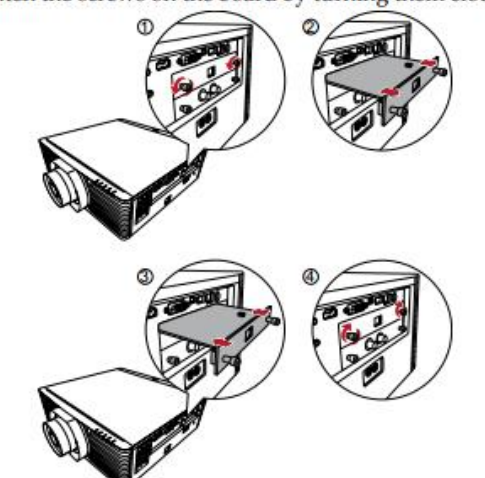

#### Lamp

# **Replacing the Lamp**

The projector will detect the lamp life itself. It will show you a warning message

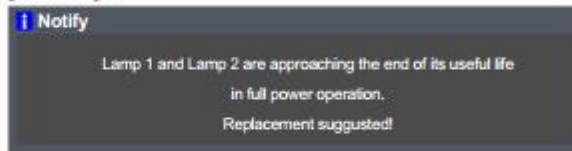

When you see this message, change the lamp as soon as possible. Make sure the projector has been cooled down for at least 60 minutes before changing the lamp.

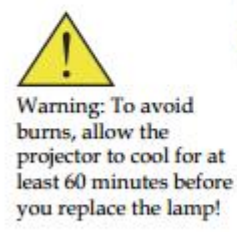

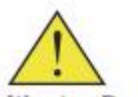

Warning: Do not drop the lamp module or touch the glass parts. The glass parts may shatter and cause injury if it is dropped.

Warning: For continued safety replace with RICOH PJ Replacement Lamp Type 29.

Caution: If the lamp should break, handle with care to avoid injury due to broken pieces and contact your sales representative for repair service.

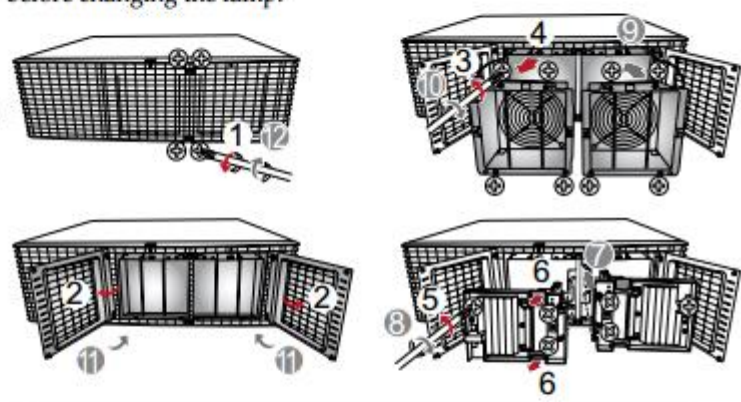

#### Lamp Replacing Procedure:

- Switch off the power to the projector by pressing the button.
- 2. Allow the projector to cool down at least 60 minutes.
- Disconnect the power cord.
- Use a screwdriver to remove the screw(s) from the cover.0
- 5. Open the cover.
- 6. Remove the screws from the fan.
- 7. Pull out the fan.
- 8. Remove the screw on the lamp module.
- 9. Remove the lamp module carefully by the handle.
- Install the new lamp module by reversing the previous steps. ⊕~⊕

See the lamp's manual for instructions on resetting the lamp time.

- 1. The lamp may burst if it continues to be used despite the end of its life, or if it receives a strong shock during use.
- 2. When one Lamp burst, projector shows warning message, then switch to single lamp mode.

| Frror                                    |  |
|------------------------------------------|--|
|                                          |  |
|                                          |  |
| Lamp 1 failed.                           |  |
| The projector has entered "lamp 2" mode. |  |
|                                          |  |

Sample:

3. LED indicator message

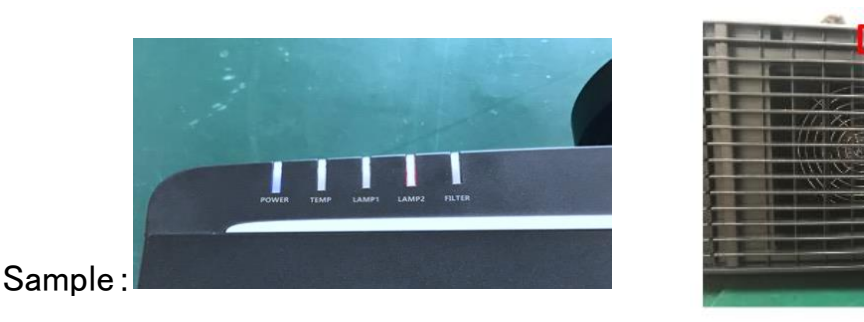

4. Replace with reference to lamp replacement procedure.

To avoid burns, cool off for at least 60 minutes after turning off the power.

Provide adequate ventilation to avoid inhaling mercury vapor.

Be careful of glass fragments when removing the lamp.

5. Prepare a vacuum cleaner. Recommended: Brush head

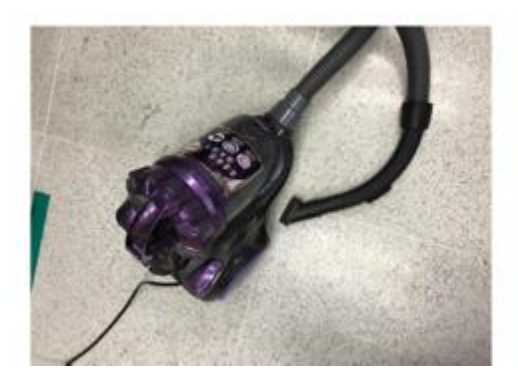

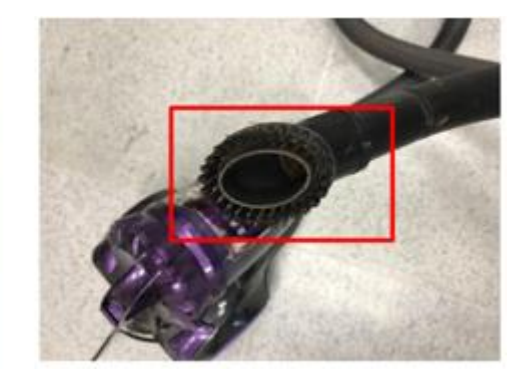

Sample:

6. Clean glass fragments with a vacuum cleaner

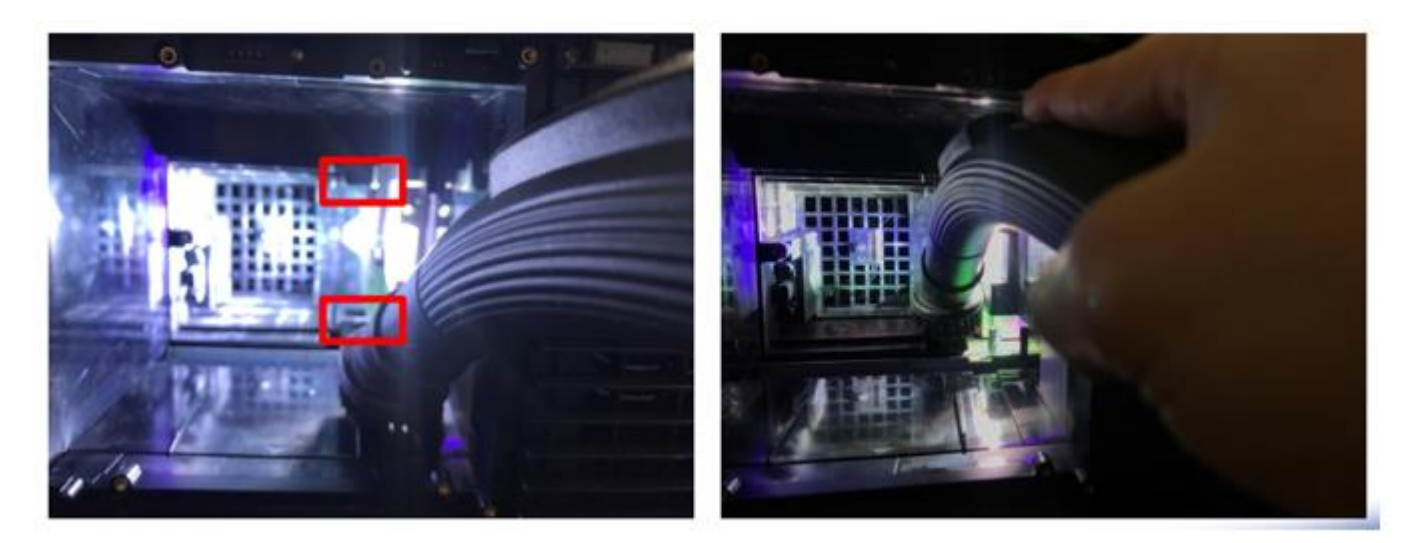

- 7. Clean the red part over 20 to 30 seconds carefully in the figure.
- 8. Install a new lamp
- 9. Access the OSD menu and switch to dual lamp mode
- 10.Reset the replacement lamp usage time

- 1. Remove all screws on the back and bottom of the main unit
- 2. Slide the top cover backward and lift it up.

CAUTION: Do not break the front hook. There is a connection harness on the front

LED PCB and main board on the back side of the cover, and do not pull strongly.

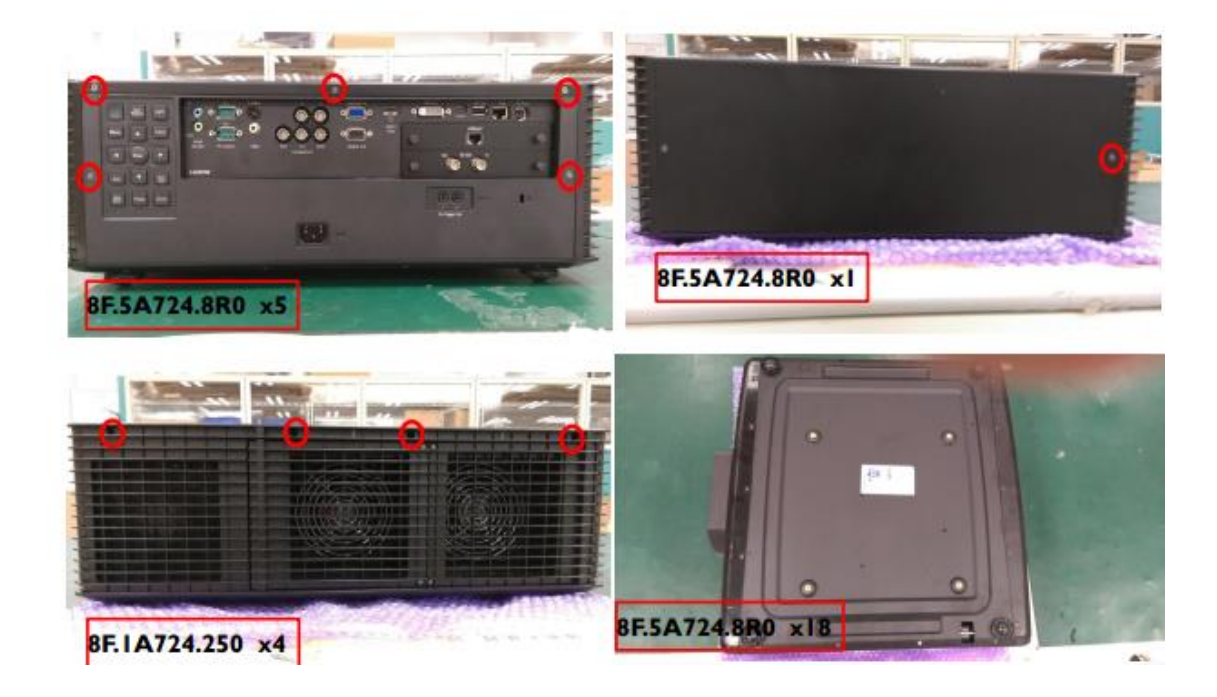

Main PCB

# Remove main board shield

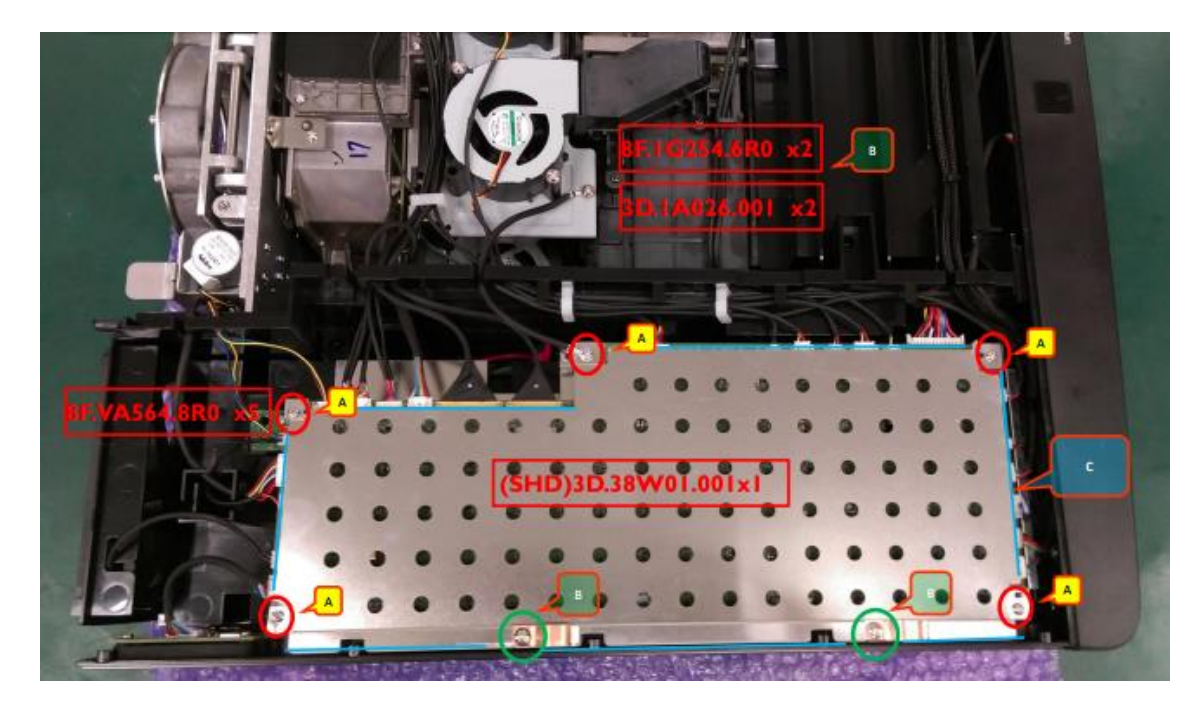

The main board is vertically inserted in the BNC board and the relay PCB. Confirm that

the connector is securely connected when assembling.

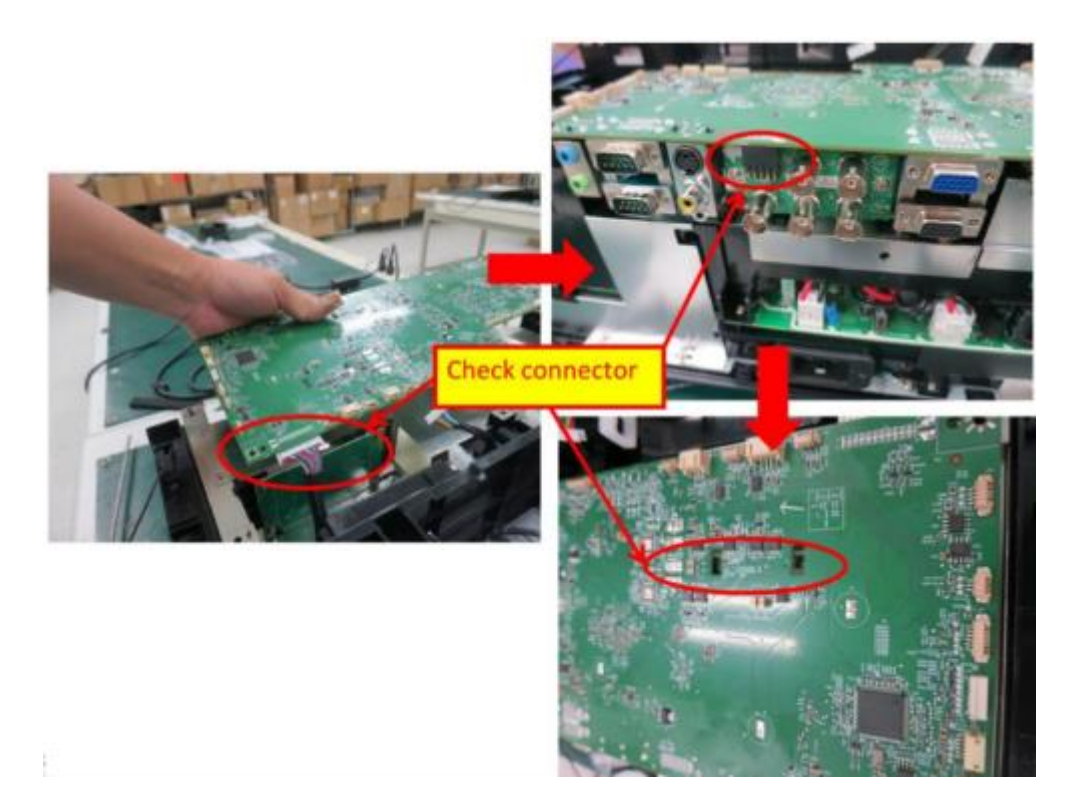

## Wiring around main PCB

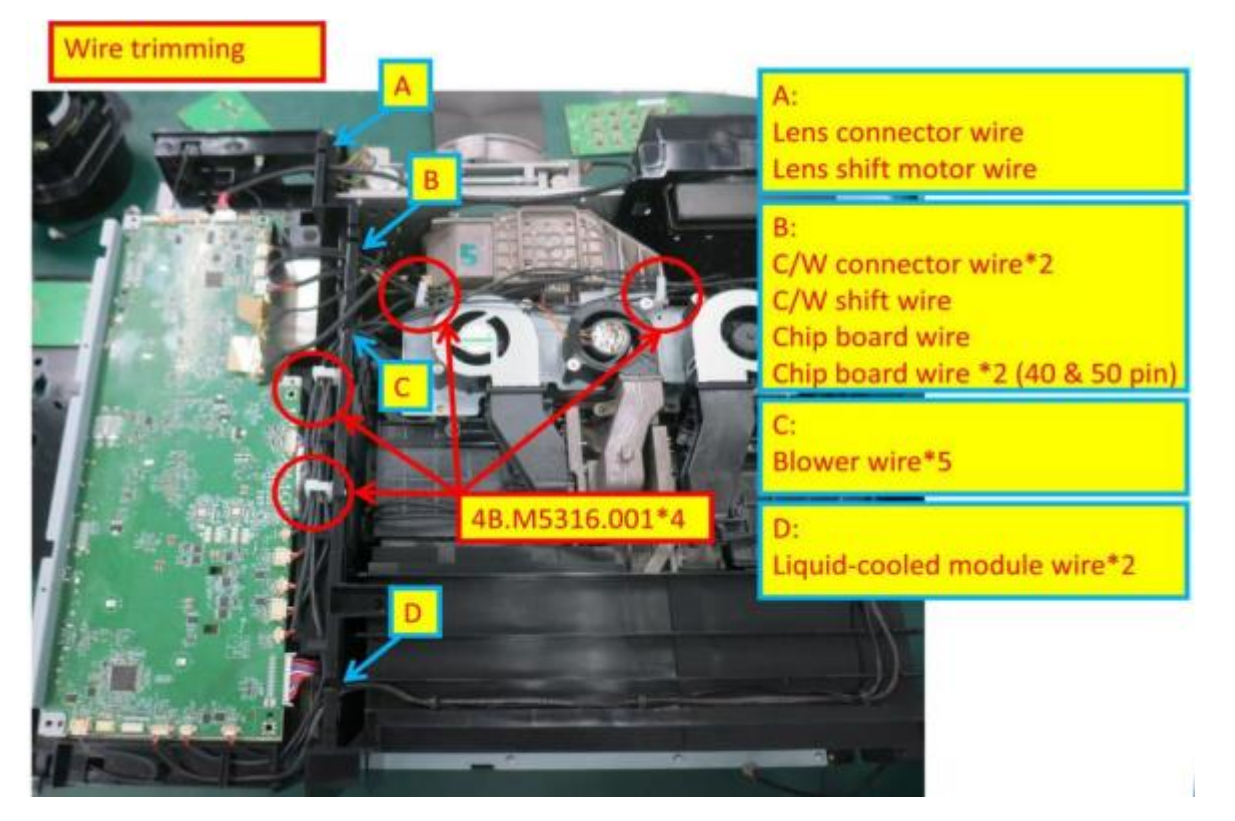

## Main PCB connectors

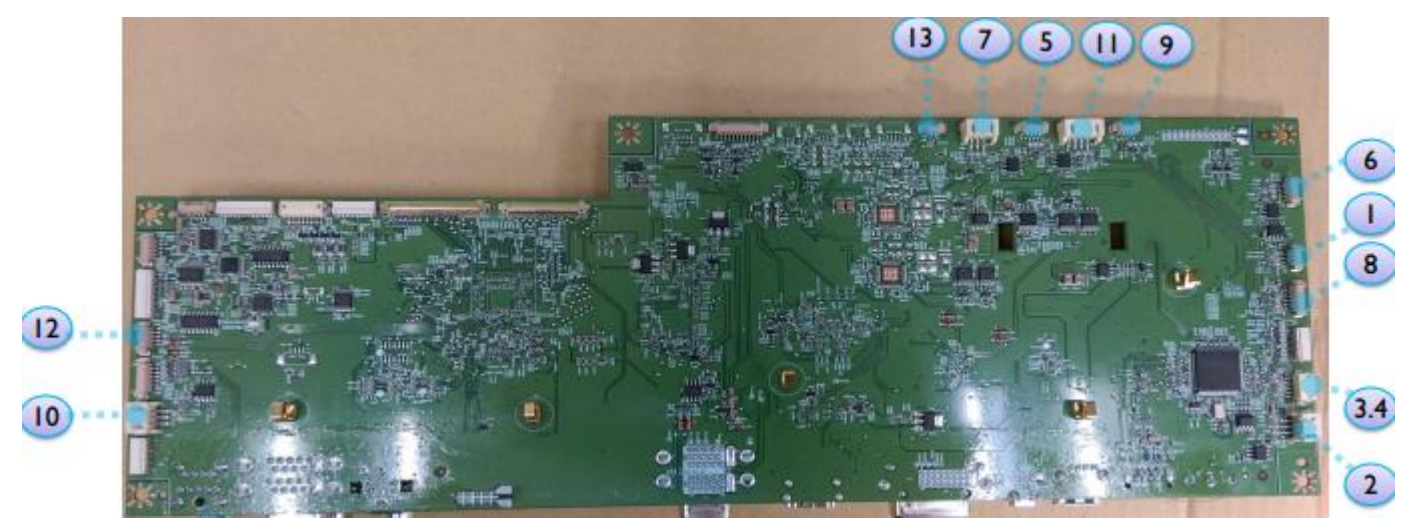

- 1. ROD fan
- 2. Fan2 (Power Out)
- 3.4. Lamp fan 1(T)/2(R)
- 5. Lampfan1(R)\_T
- 6. DMD
- 7. Lamp fan 2(T)\_7
- 8. Cooling pump
- 9. Lamp fan 1(R)\_E
- 10. Fan10 (Power IN) 11. Lamp fan 2(T)\_B 12. T1 センサー 13. T2 センサー

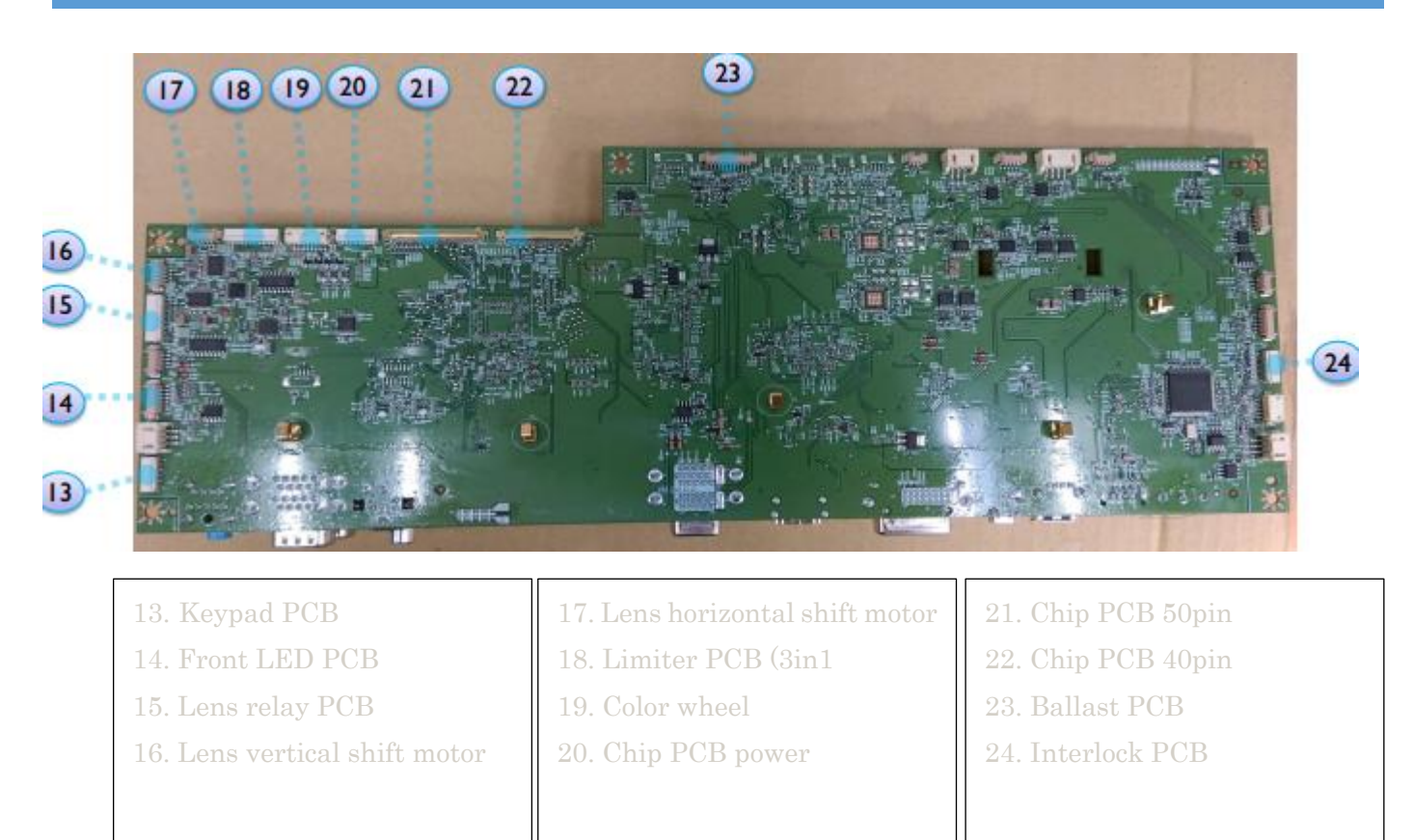

CAUTION: Please pay attention to the direction of inserting 21 and 22. In case of mistake, CHIP may break down.

The connector is weak against bending, and if you do not connect firmly, image problems may occur.

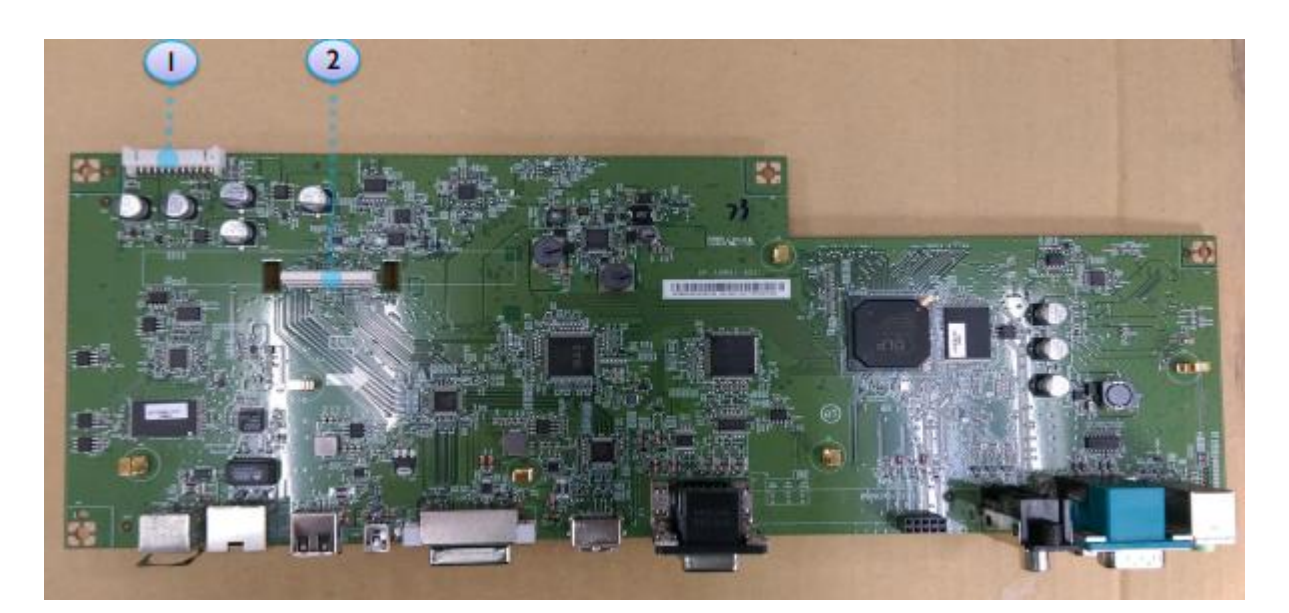

- 1. Power Supply PCB
- 2. External relay PCB

## IO PCB

- 1. Rear screw x2
- 2. I/O connector hex screw x10. (Note: the two HDMI are shorter in length than

others)

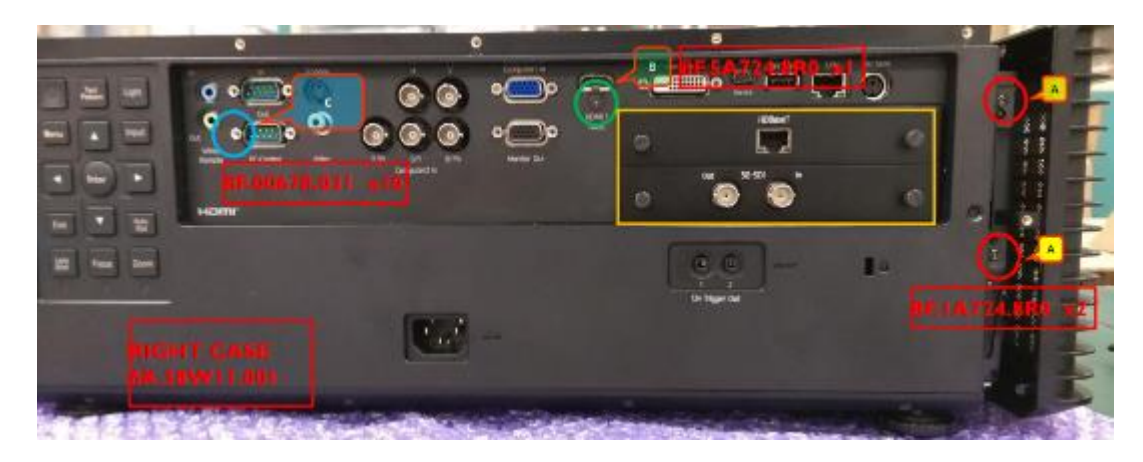

## KEYPAD, KEYPAD PCB

Keypad PCB:  $I\!/O$  cover back, one connector to be connected to the main board

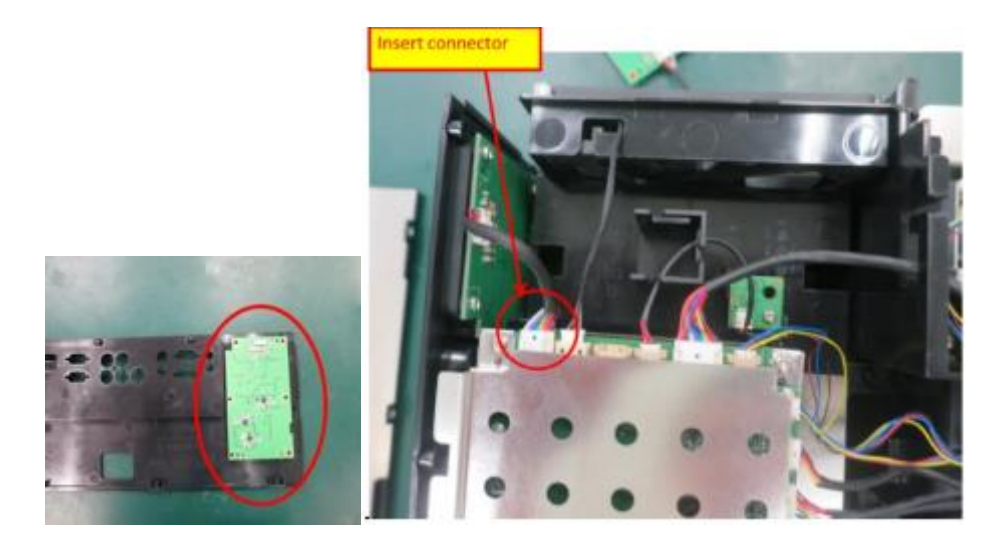

## PSU cover

# Remove PSU cover

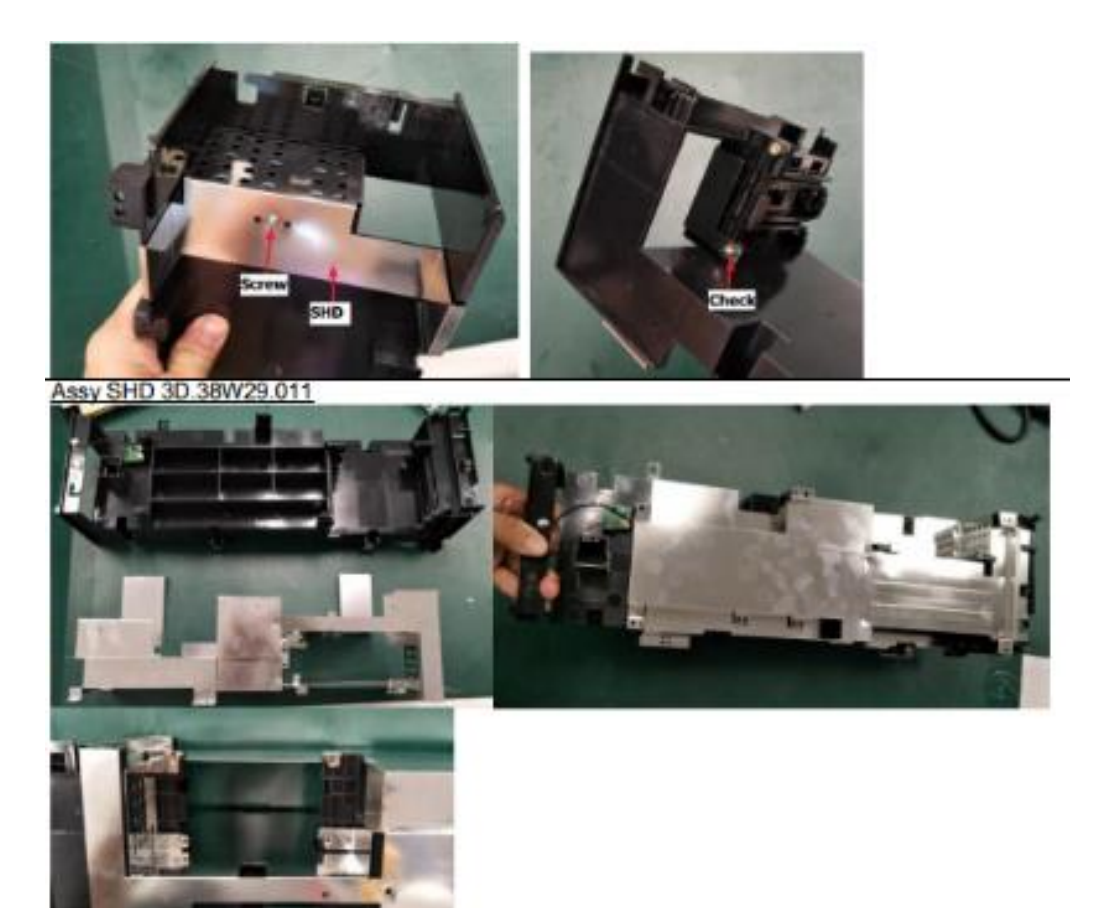

# Relay PCB, BNC PCB

# Remove screw x4 from the sheet then remove relay PCB

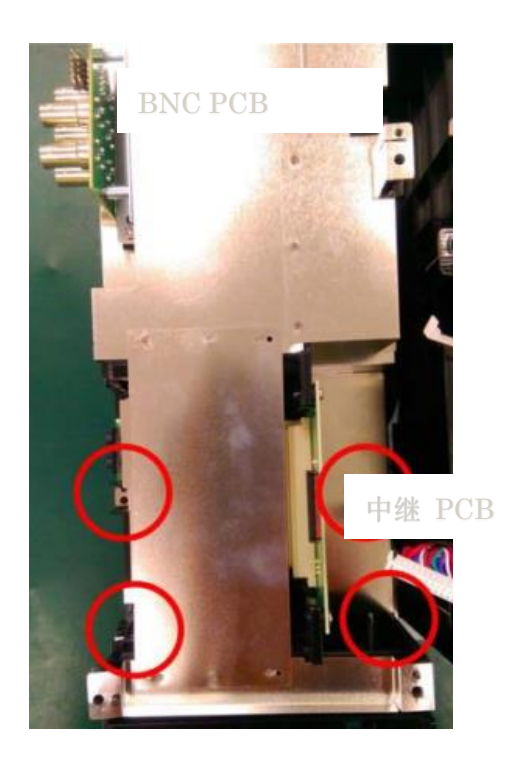

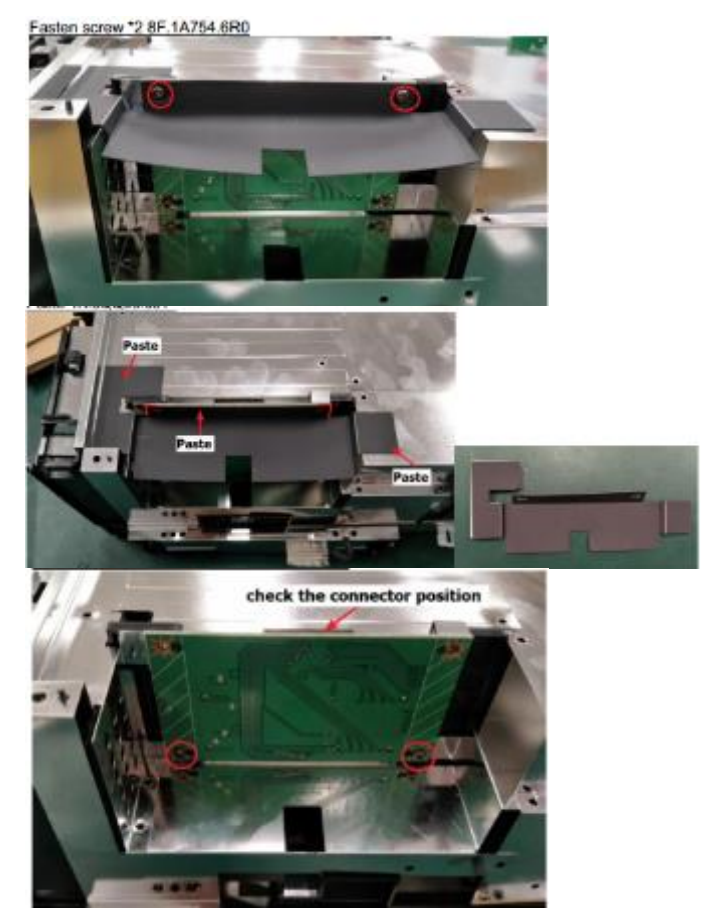

Remove BNC PCB (screw x4)

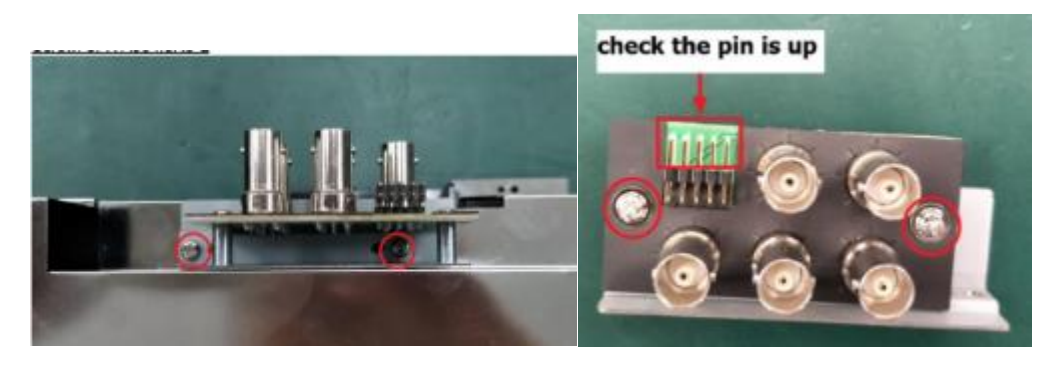

## PSU

Open the power supply cover, remove all the connectors (pay attention when assembling), remove the PSU. CAUTION: Put the harness in the clamp when assembling

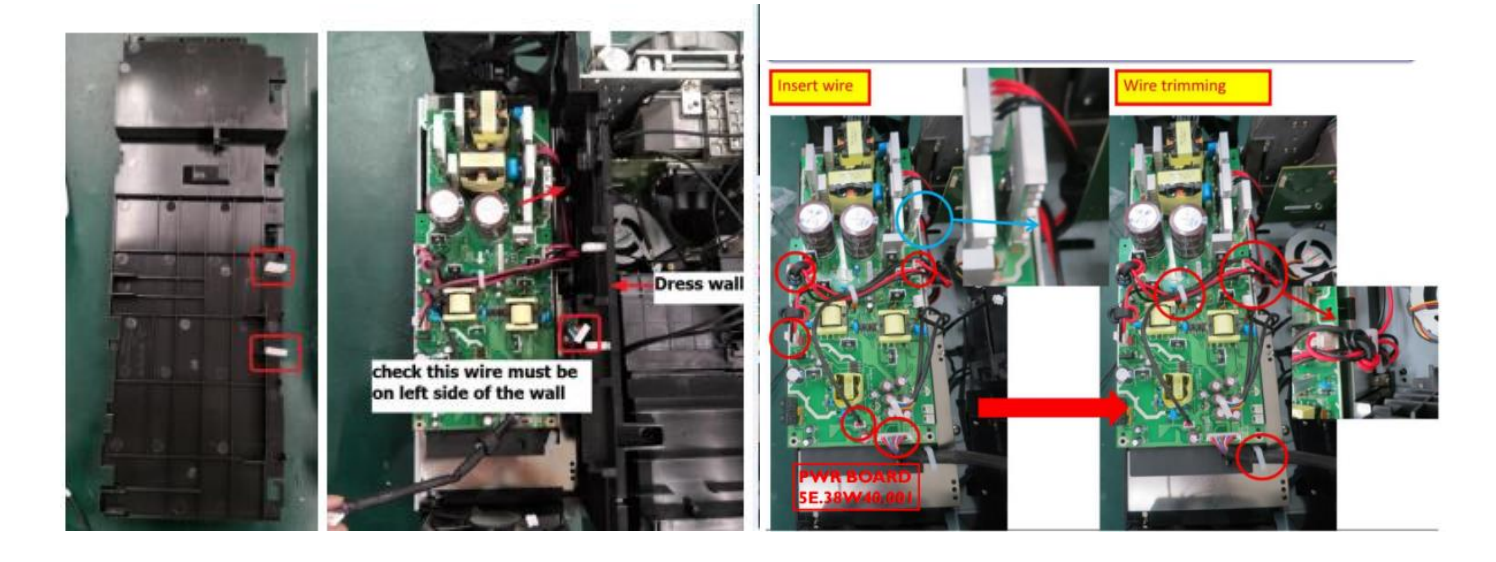

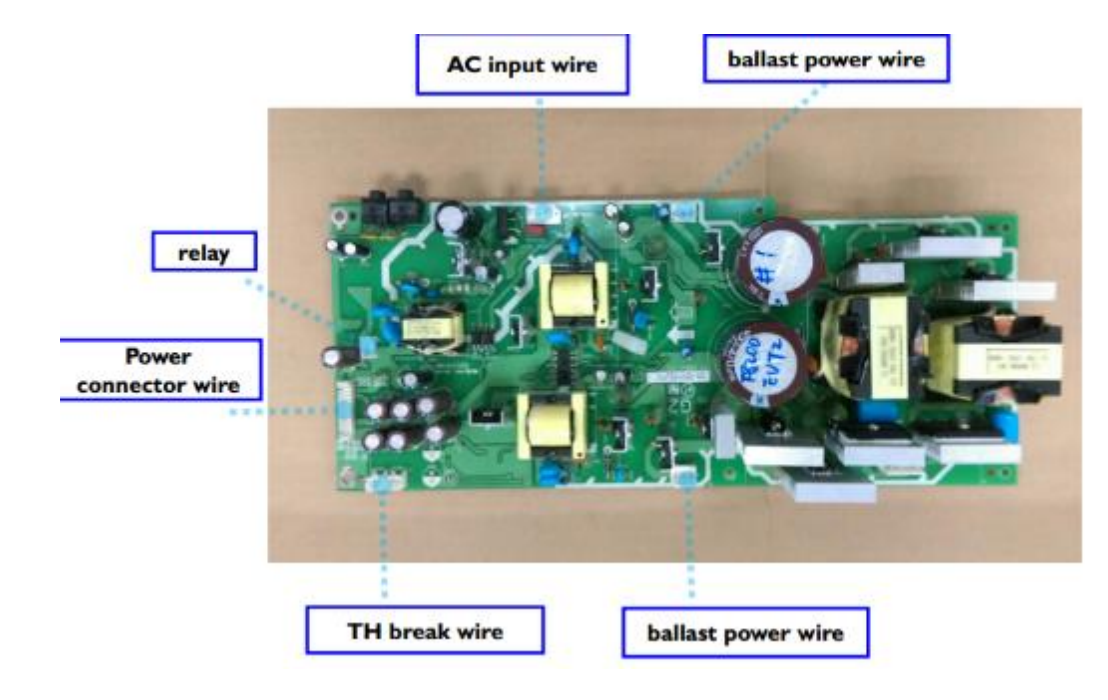

### Partition plate

Remove the partition plate separating the PCB and the optical engine. (screw x3)

CAUTION: If you cannot assemble well, check the distribution of the left lamp.

Be careful not to bend or hit the connector of the DMD board when assembling.

It is recommended to record such as photographing the state before disconnection due

to complicated arrangement.

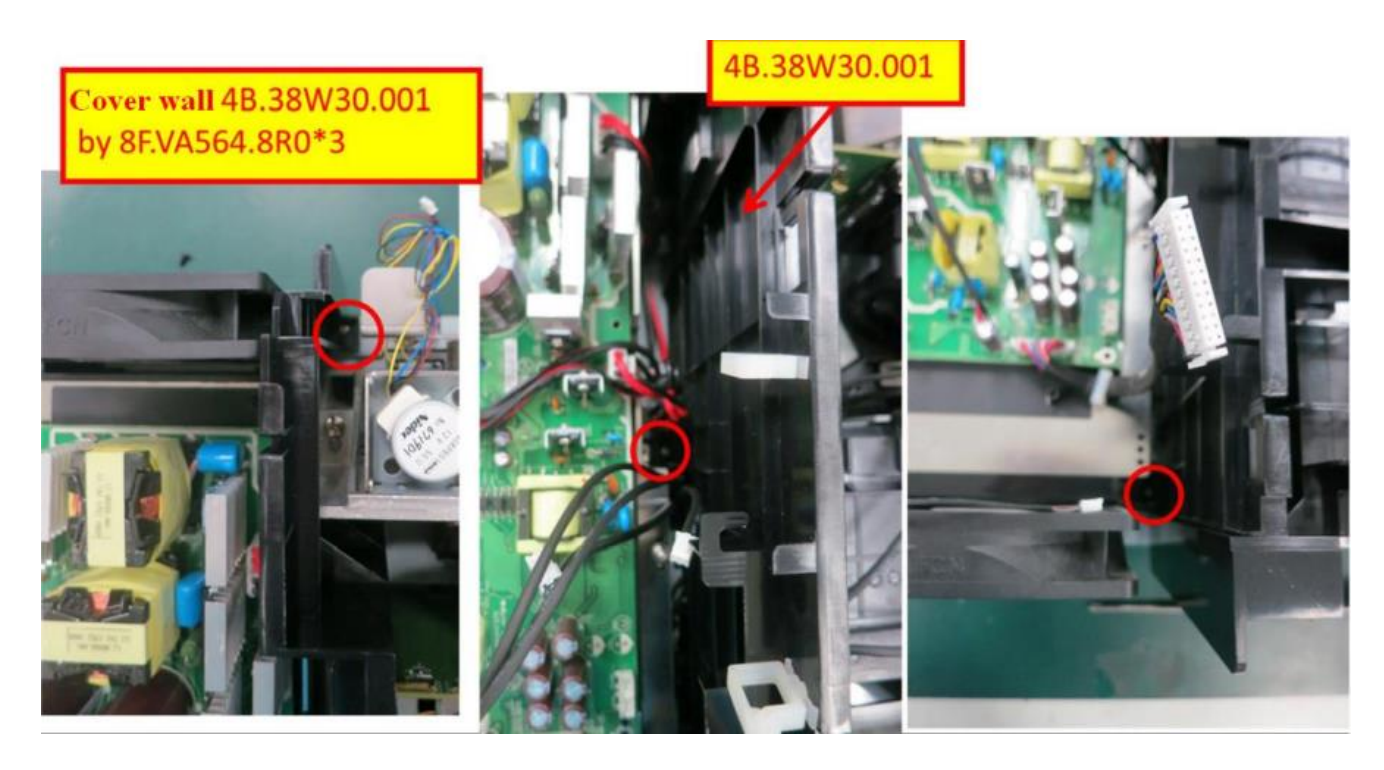

## EMI cover

It is necessary to remove the EMI cover to replace the ballast with the EMI board.

Caution:

Although it is possible to remove the cover without removing the partition plate, the lamp harness is short and it may take time to remove it from the hook.

Make sure that all connectors are out of the correct position from inside the cover when assembling.

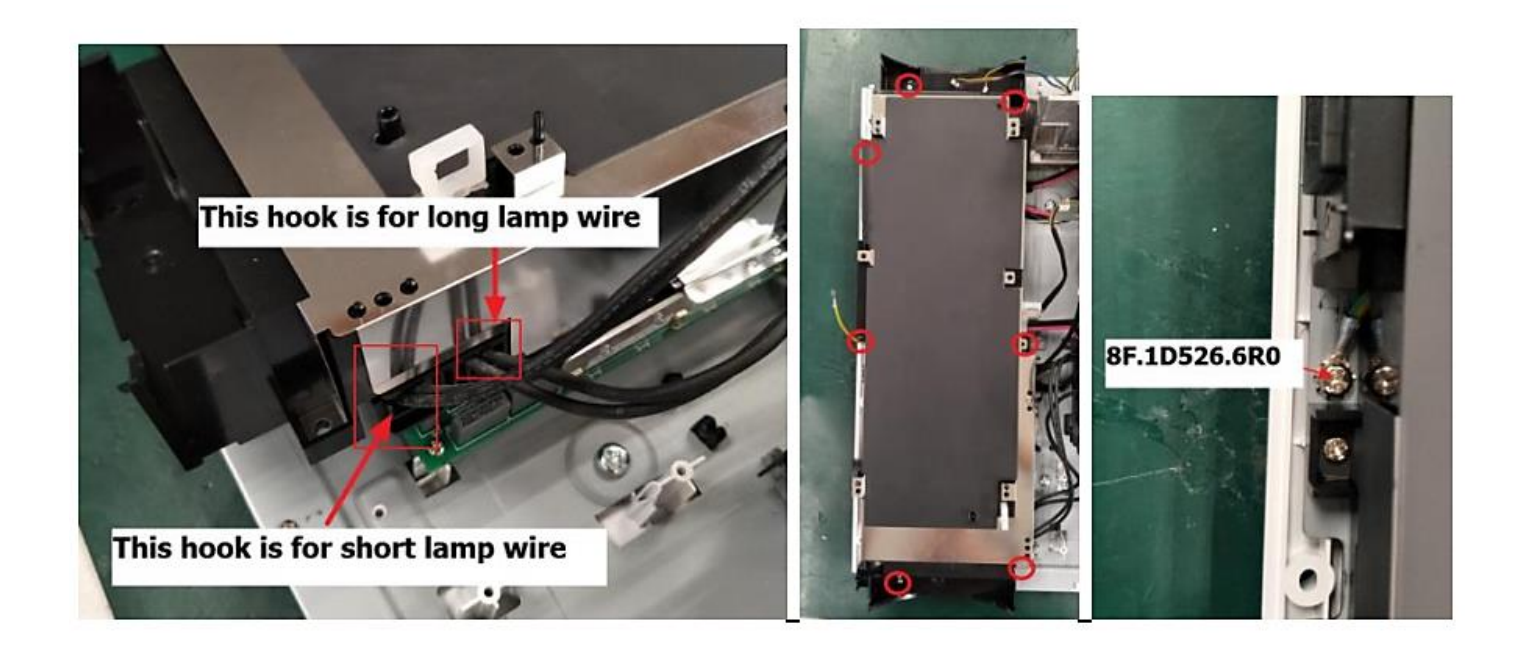

## Ballast PCB, EMI PCB

One front EMI PCB on the bottom right side of the main unit, two rear Ballast PCB

Note: The left ballast PCB corresponds to a short lamp cable and the right ballast

corresponds to a long lamp cable. Please note the distribution when assembling.

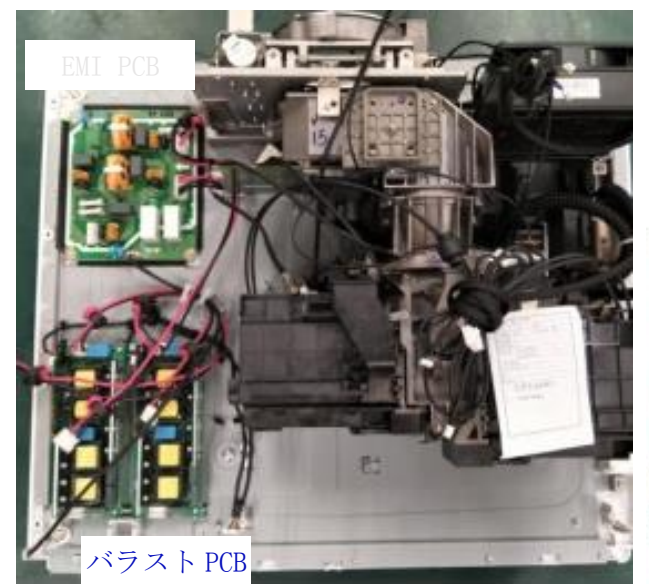

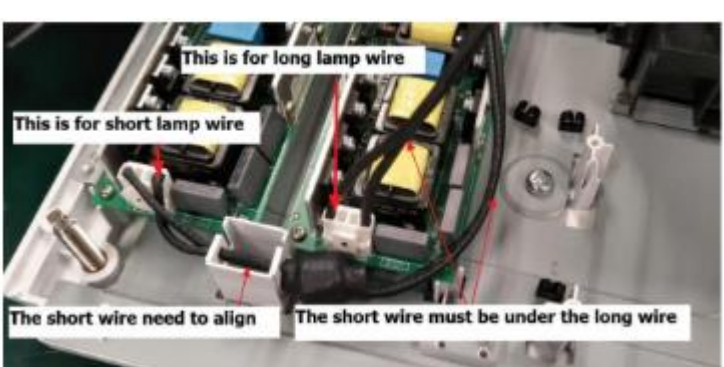

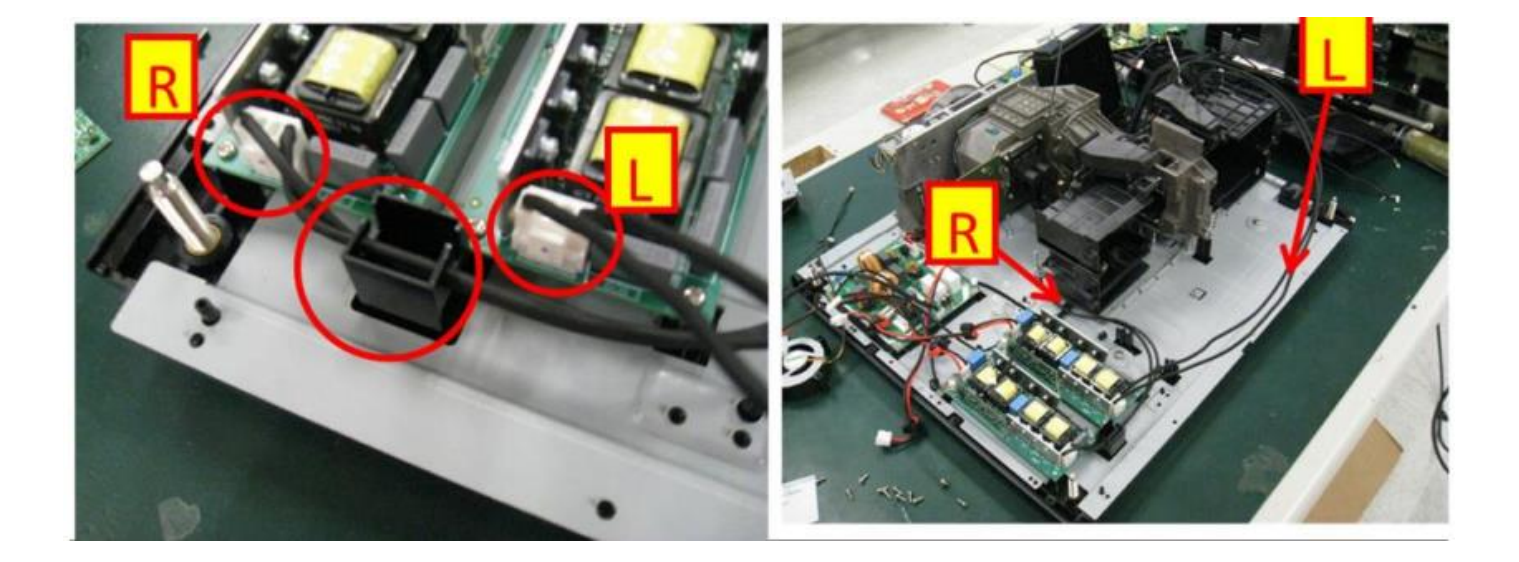

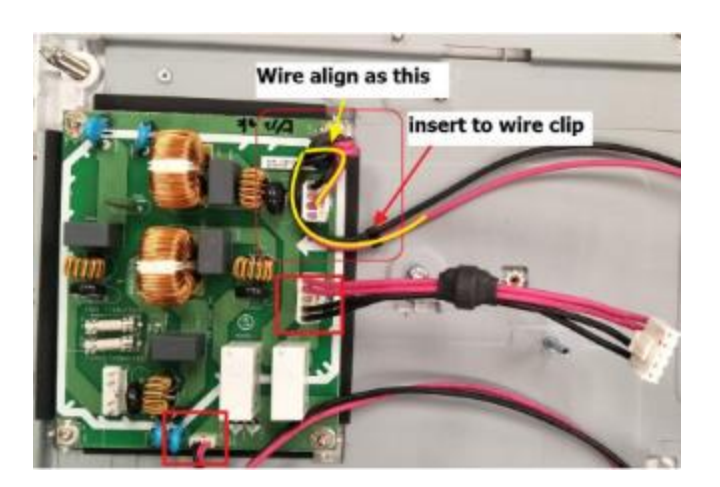

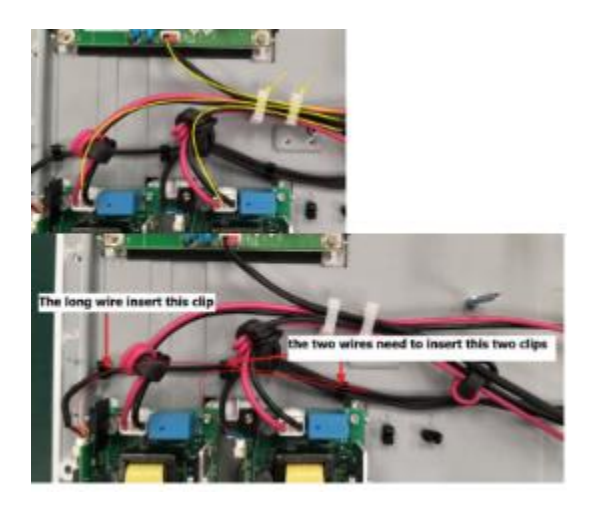

Assy 5pin wire

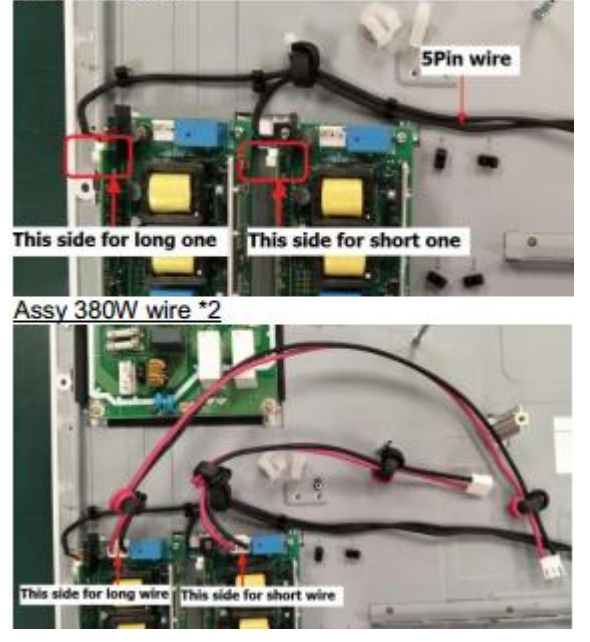

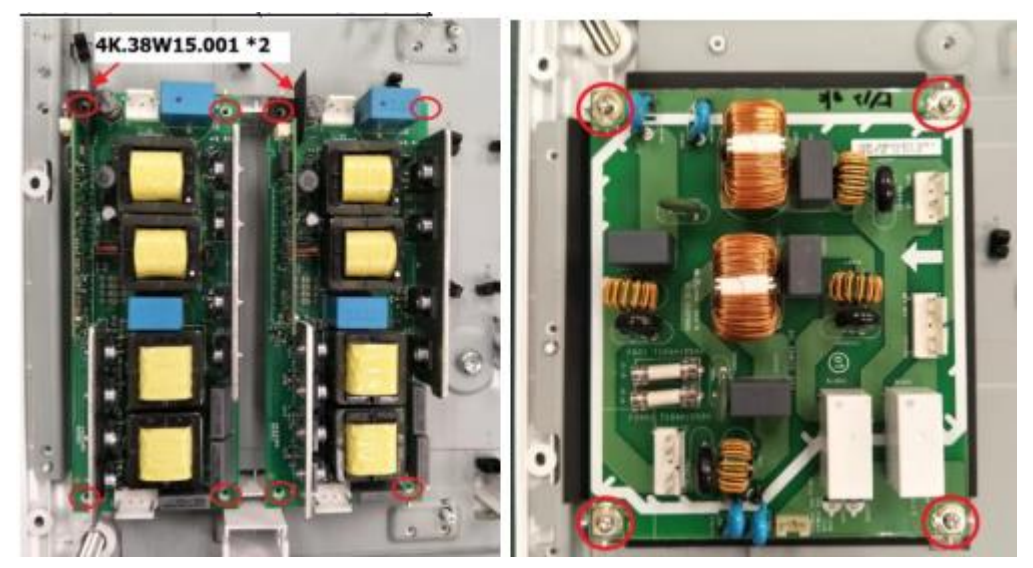

Rear IR sensor, Lamp cover PCB

- 1. There is a lamp cover PCB behind the rear cover
- 2. 6 screws (Note: screw type is different)

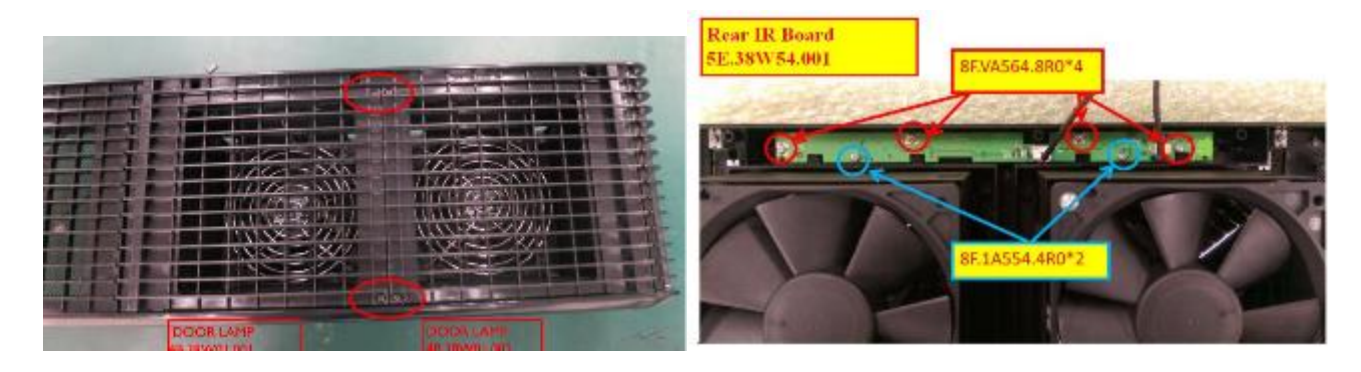

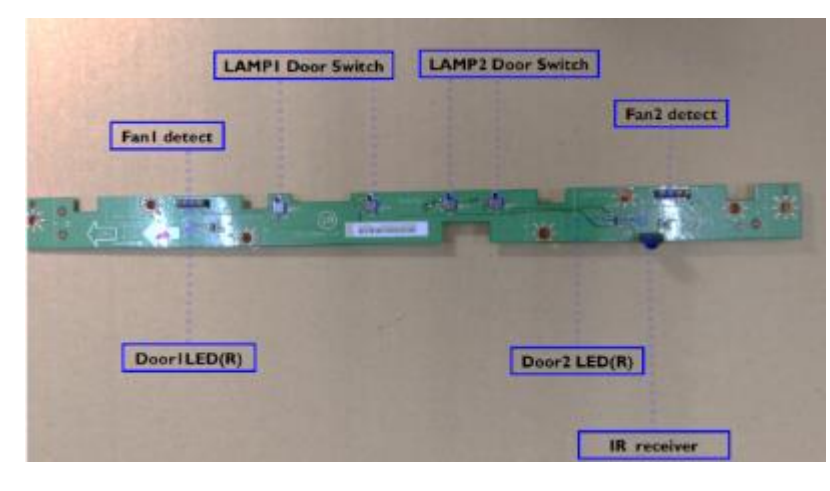

### Light cover

Two screws on each side.

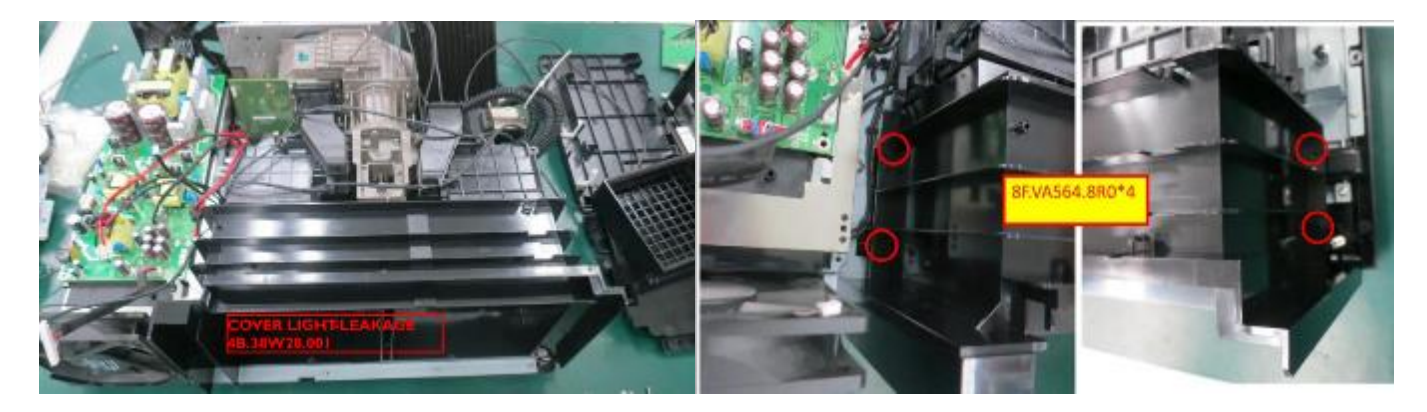

Front cover, Front IR·LED PCB

- 1. Remove the top cover
- 2. Total 7 screws on the side and upper

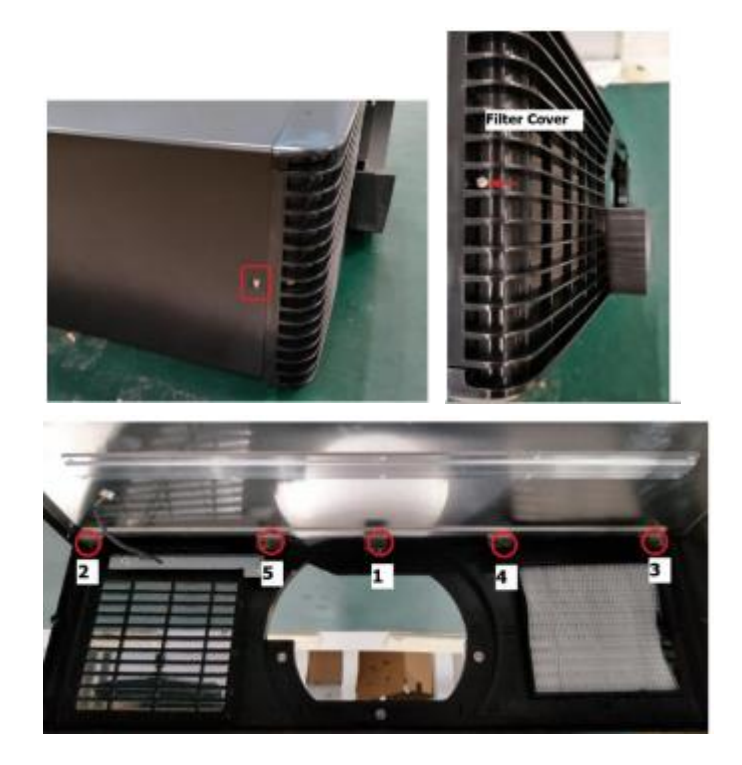

3. Remove the connector and all the screws and take out the front IR  $\cdot$  LED PCB.

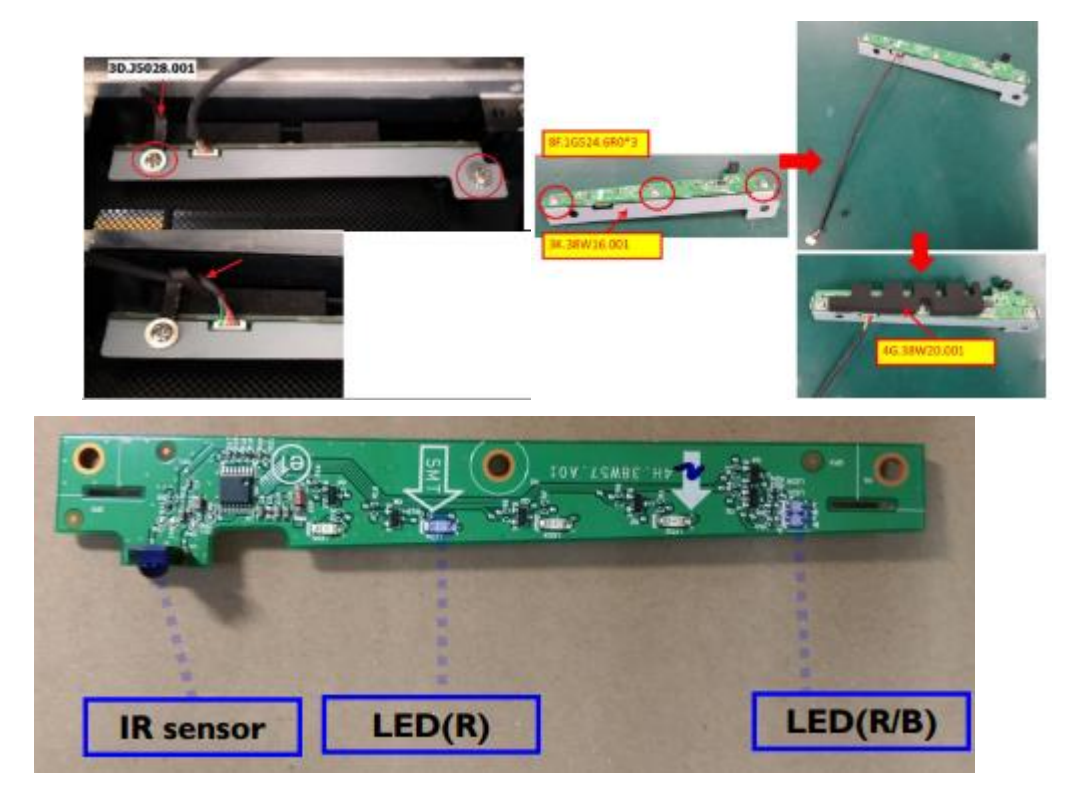

## Lens shift module

Remove 5 screws, all the connectors and remove the lens shift module from the optical

## engine

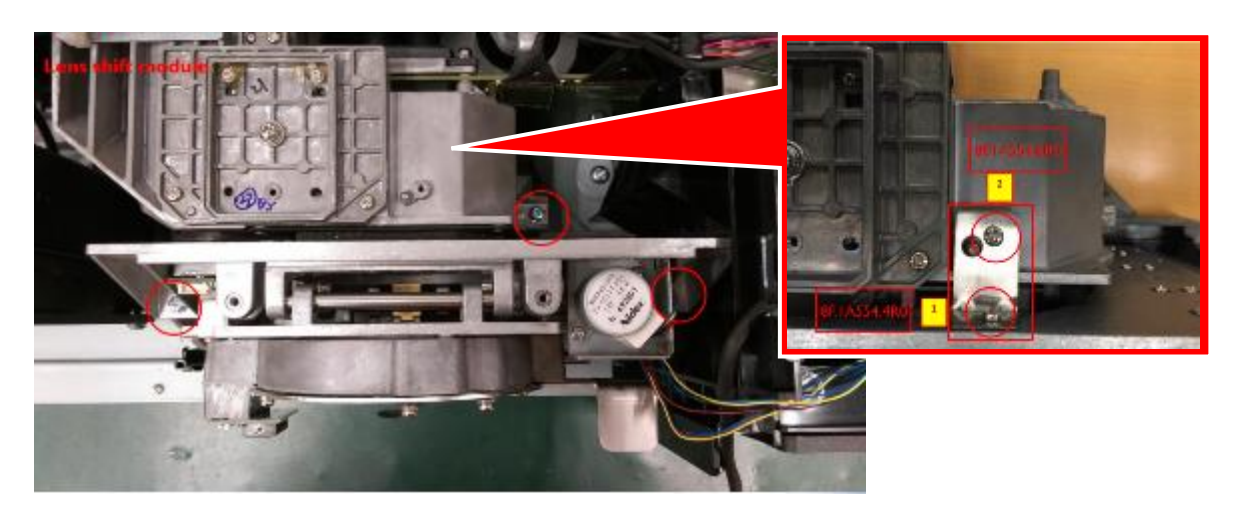

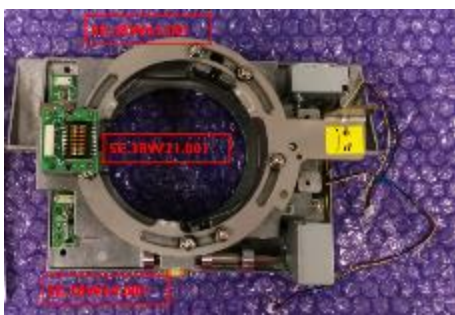

Three PCBs on the left side, horizontal shift PCB, lens relay PCB, vertical shift PCB

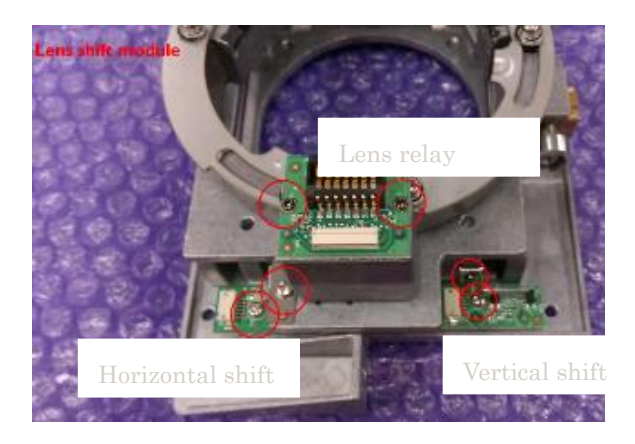

Two motors on the right side, each are fixed by two screws

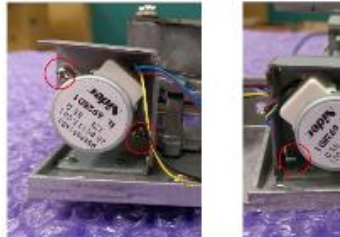

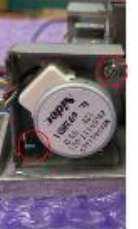

WU model has 11 fans, and WX model has 12 fans.

Fan names in service mode.

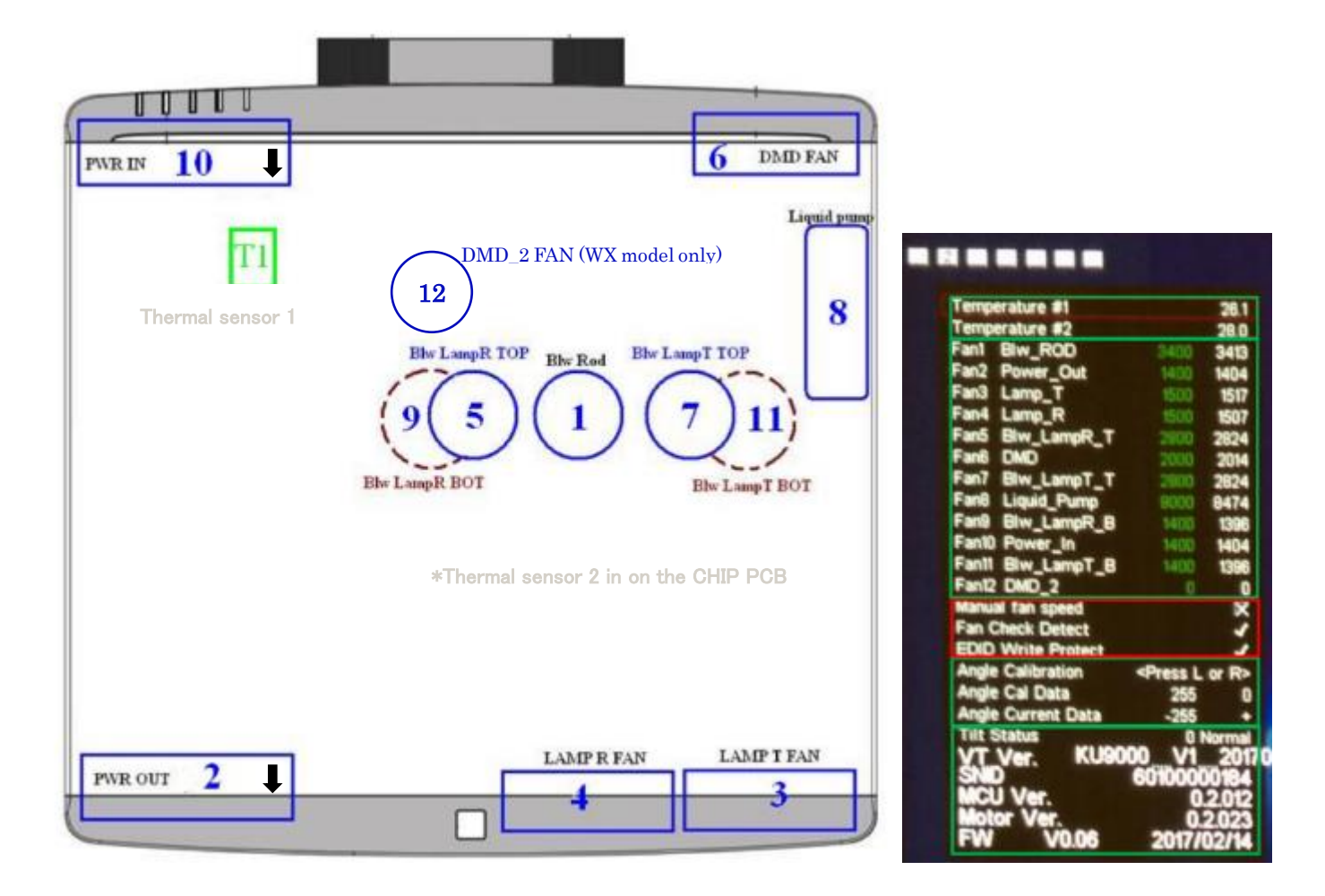

There is a decal on Fan2 and Fan 10. Be careful the direction when re-install them.

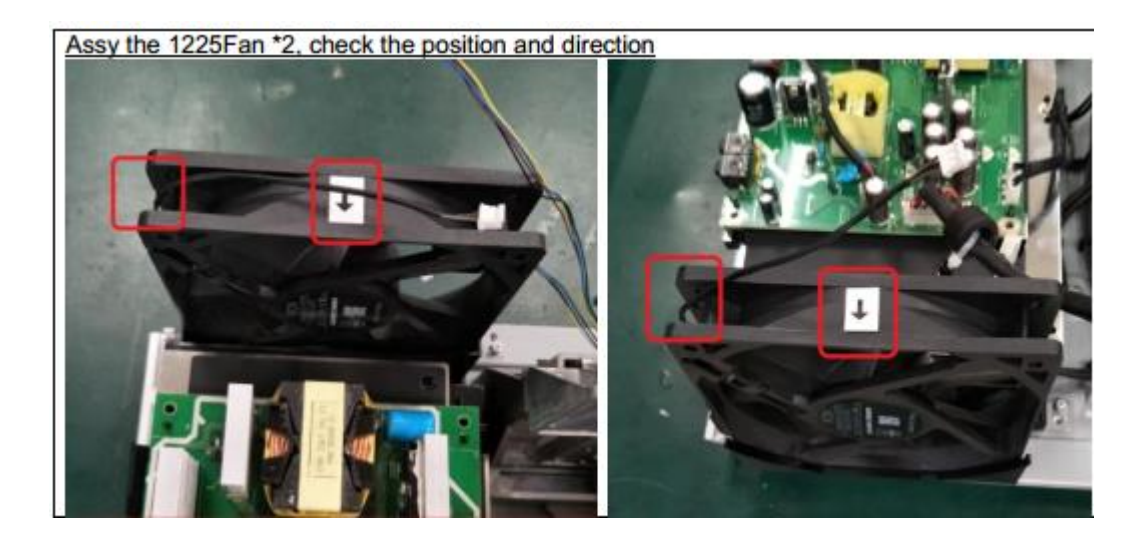

Fan1,5,7,12 can be removed from optical engine as a fan module.

CAUTION: Wiring of the DMD thermistor should pass under the fan module

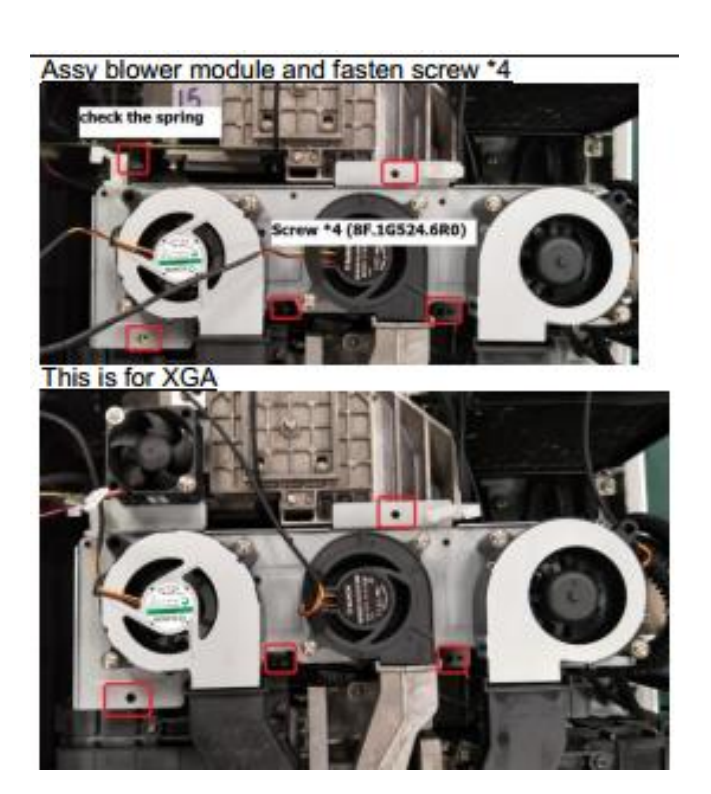

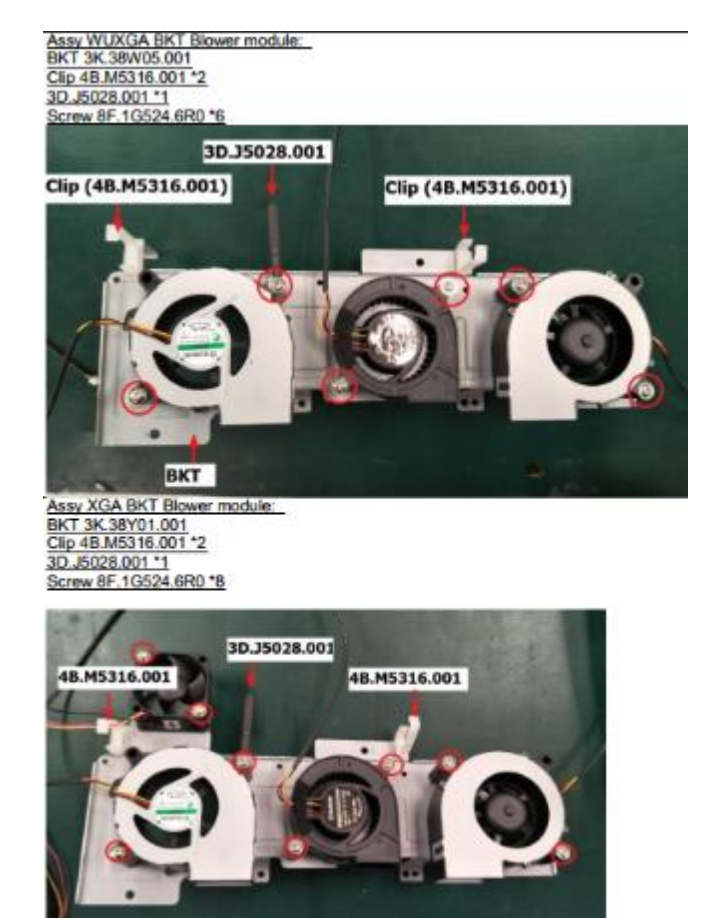

Fan 3,4: Open the back cover and take out the module. Fan detector PCB is on the

module.

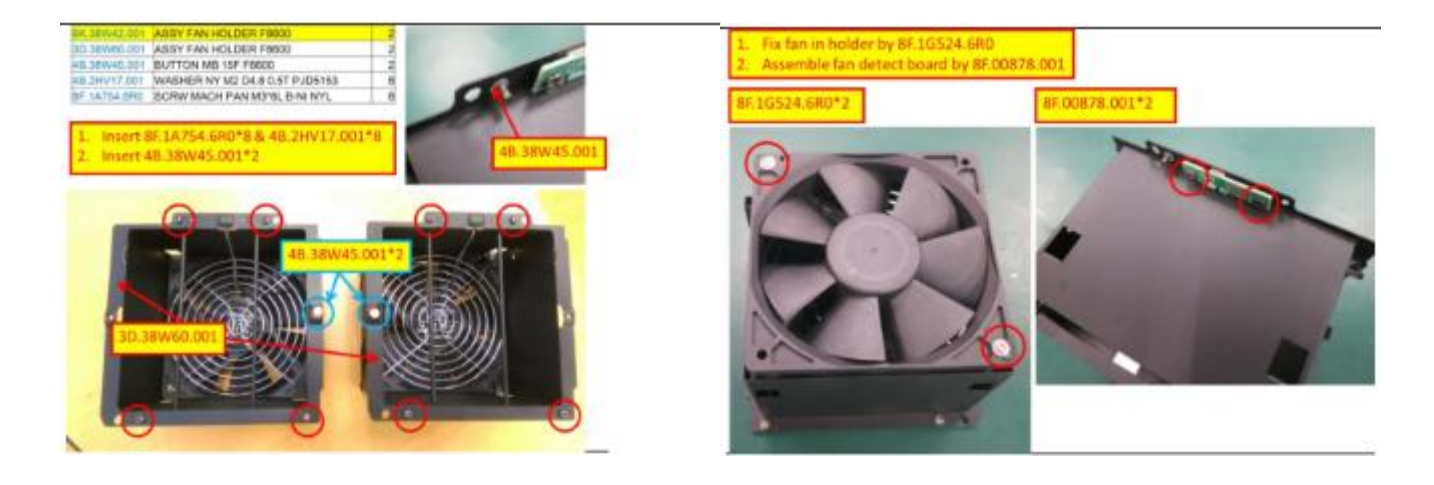

Fan 9 is at the left side of optical engine, and behind the CHIP PCB.

Fan 11 is at the right side of optical engine . Install the right lamp house before install Fan11.

Fan 6 cannot be seperated from the colling module.

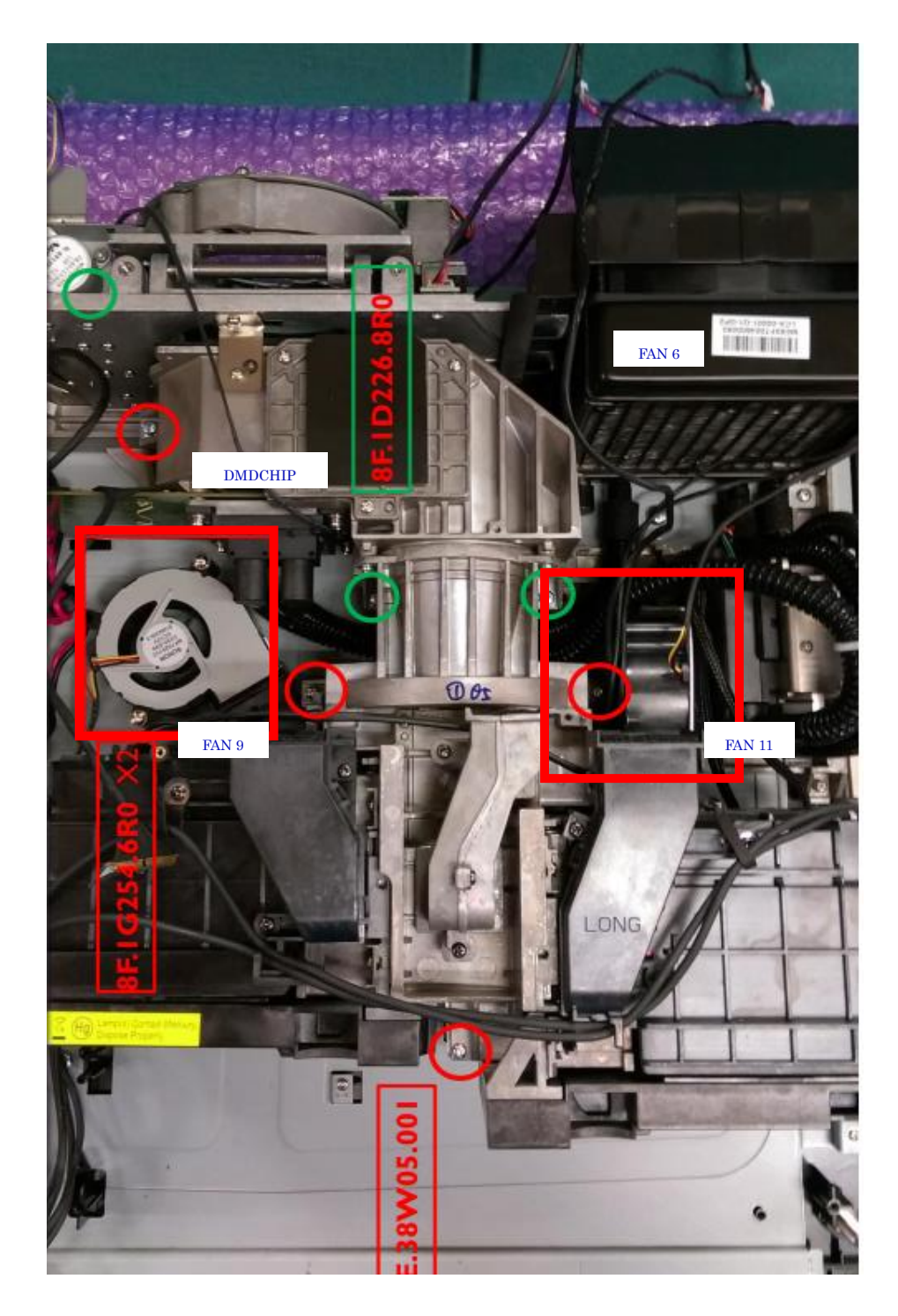

## Optical Engine, Cooling module, DMD CHIP

The tube of the cooling module passes under the optical engine, and the head is fixed to the DMD CHIP.

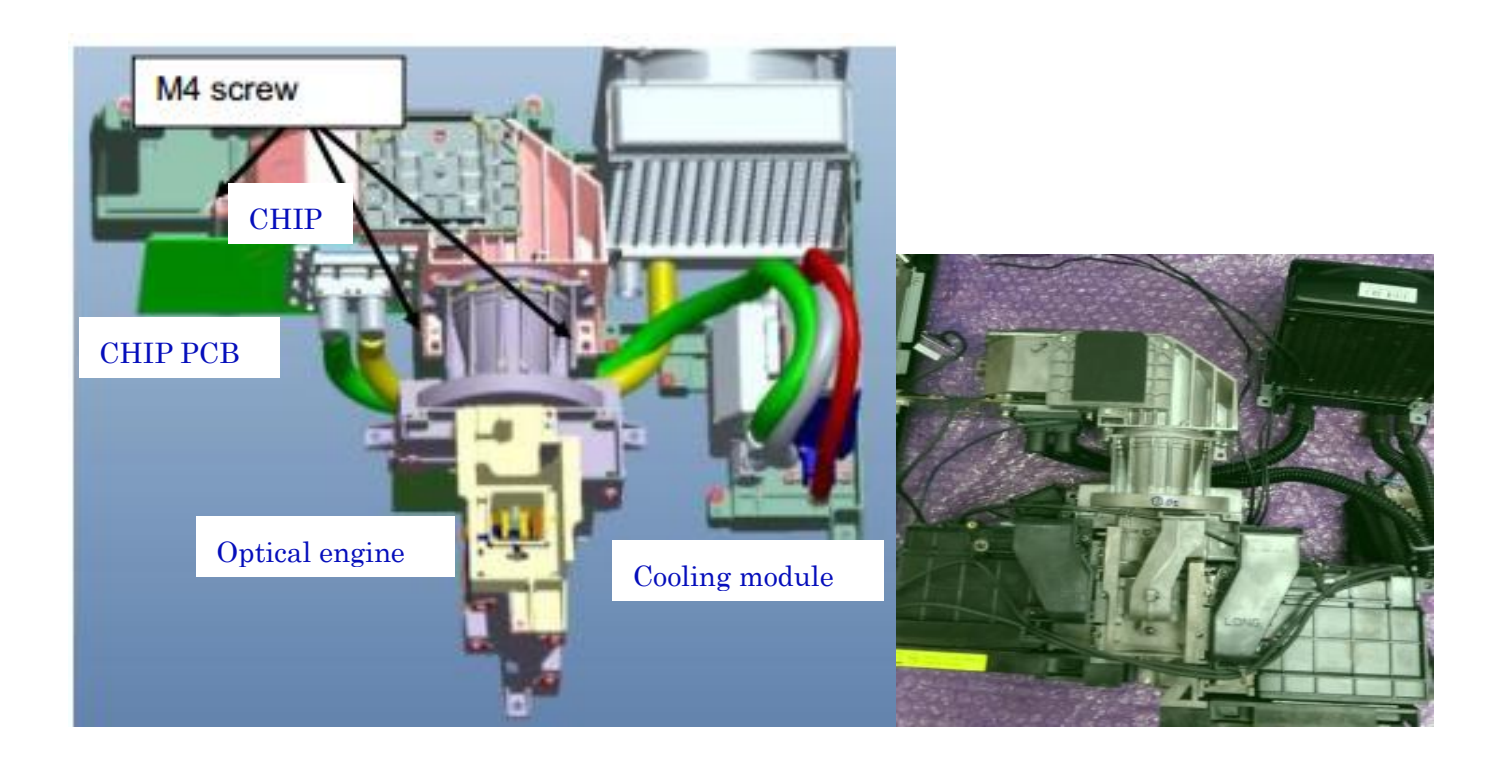

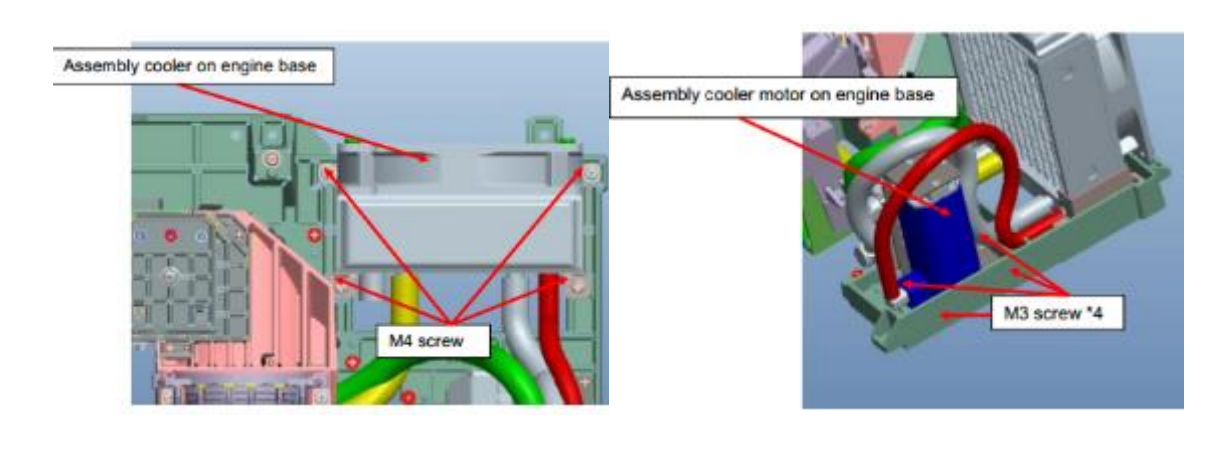

Total 9 screws for fixing the engine module.

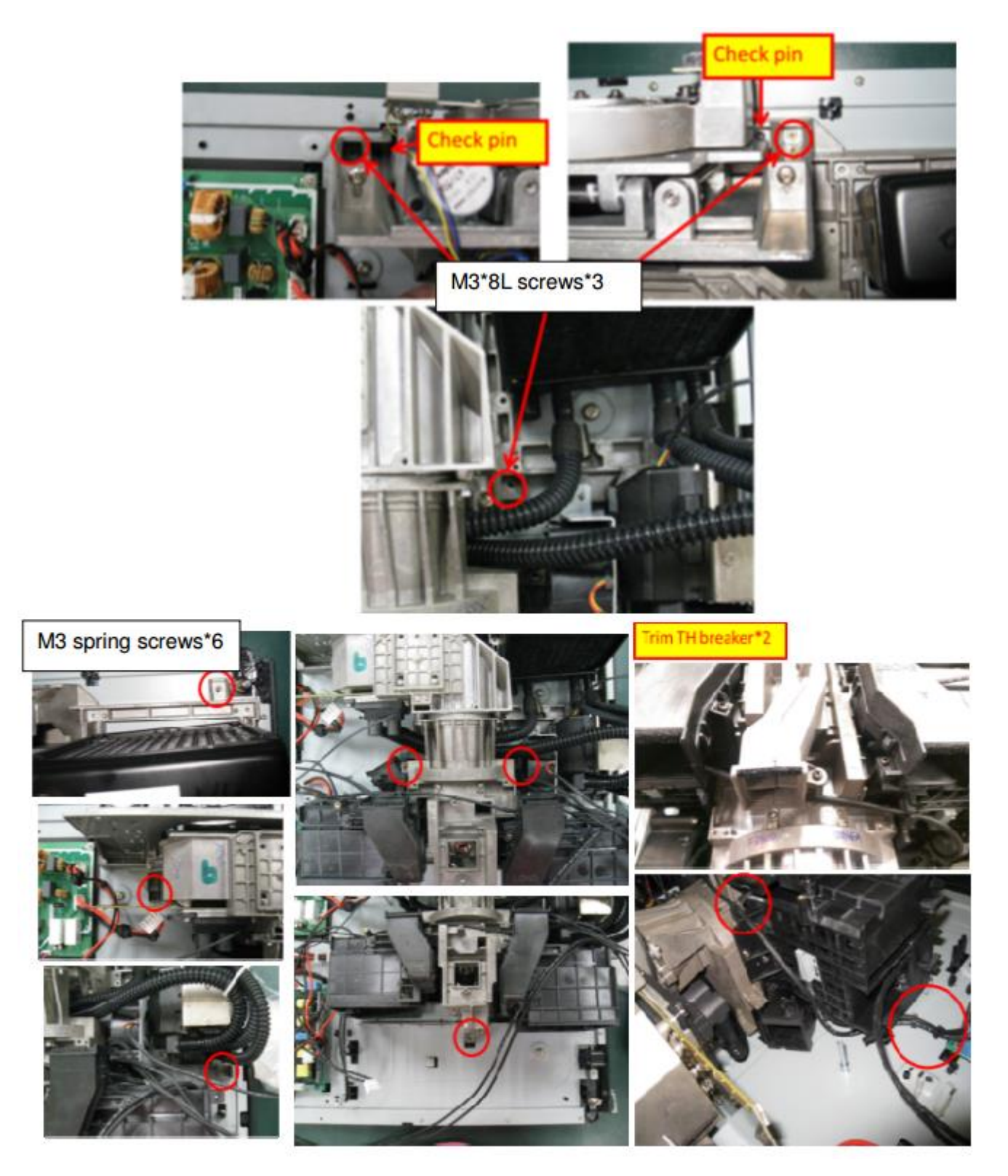

When removing the water cooling module from the engine, first remove the left lamp

house to access the head screw.

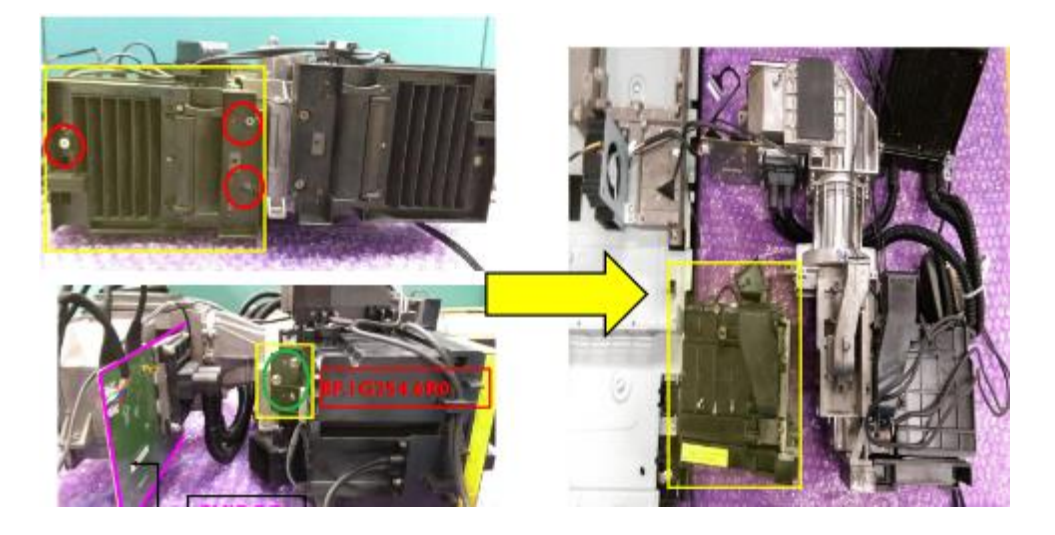

Remove the fixing screw of the head to separate the water cooling module from the engine.

CAUTION: Do not press the head strongly when assembling to prevent CHIP breakage.

Be careful not to break a thin thermistor cable.

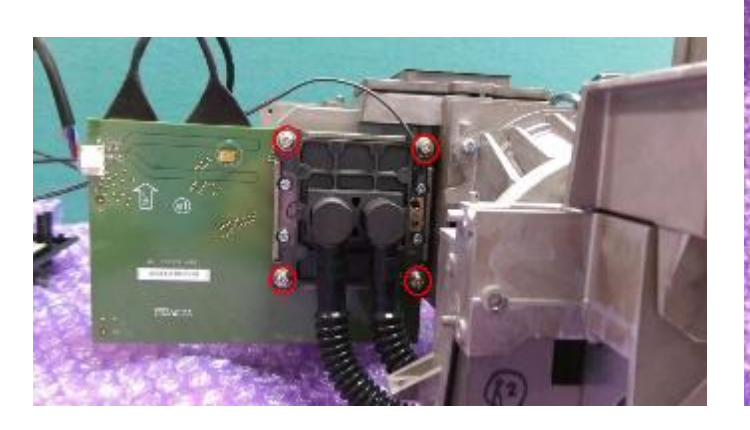

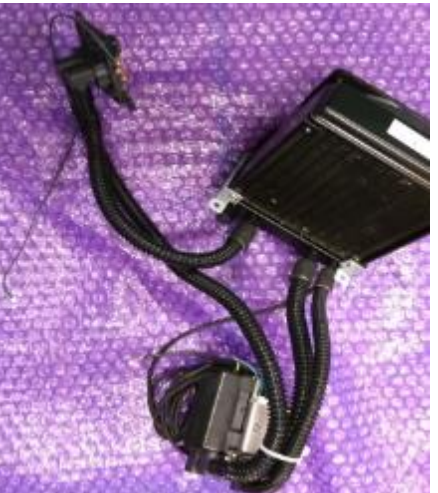

Remove DMD CHIP cover and take out the CHIP.

Caution:

Do exchanging the CHIP in a clean environment.

Do not touch the CHIP directly. Handle carefully so as not to damage it.

Re-apply the grease if possible

Do not pull or bend the connector strongly as this may cause image problems. Please

note that you do not misunderstand the direction of insertion.

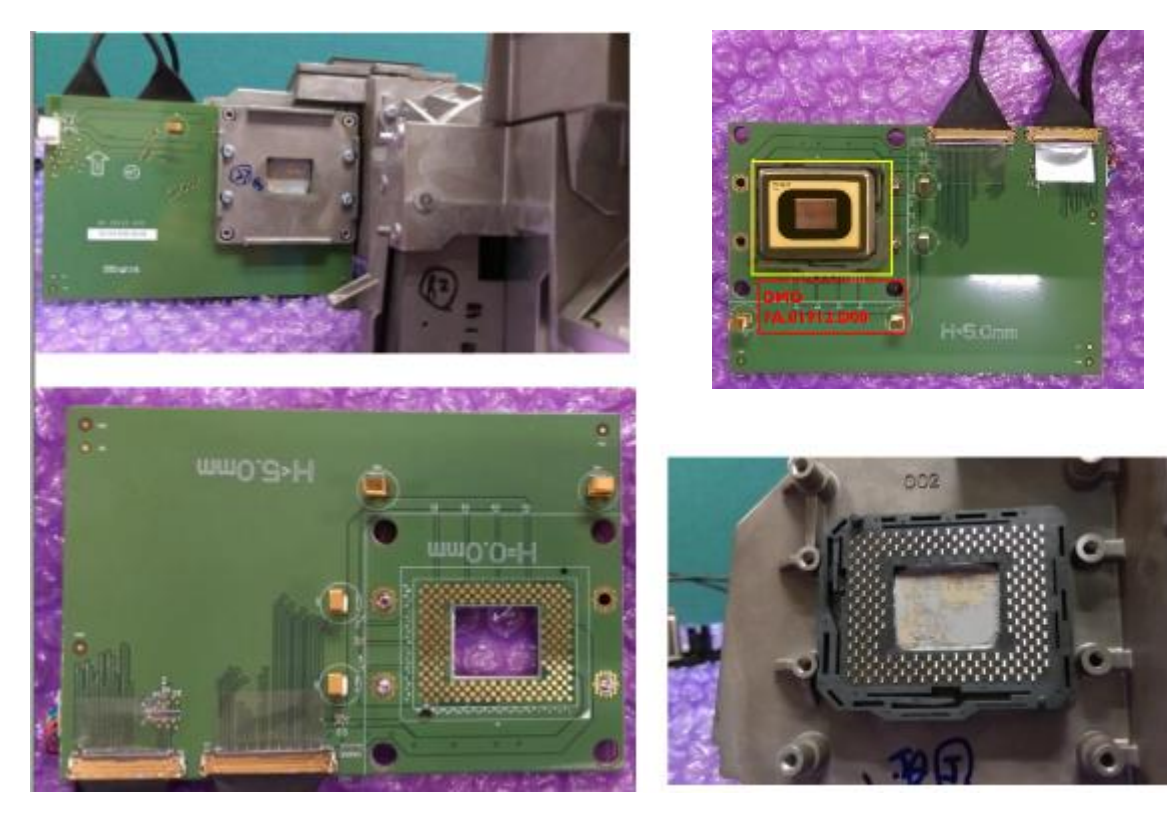

## Color wheel

Open the color wheel cover and remove the color wheel module.

Caution: Do not touch the color wheel directly. Handle carefully to avoid damage

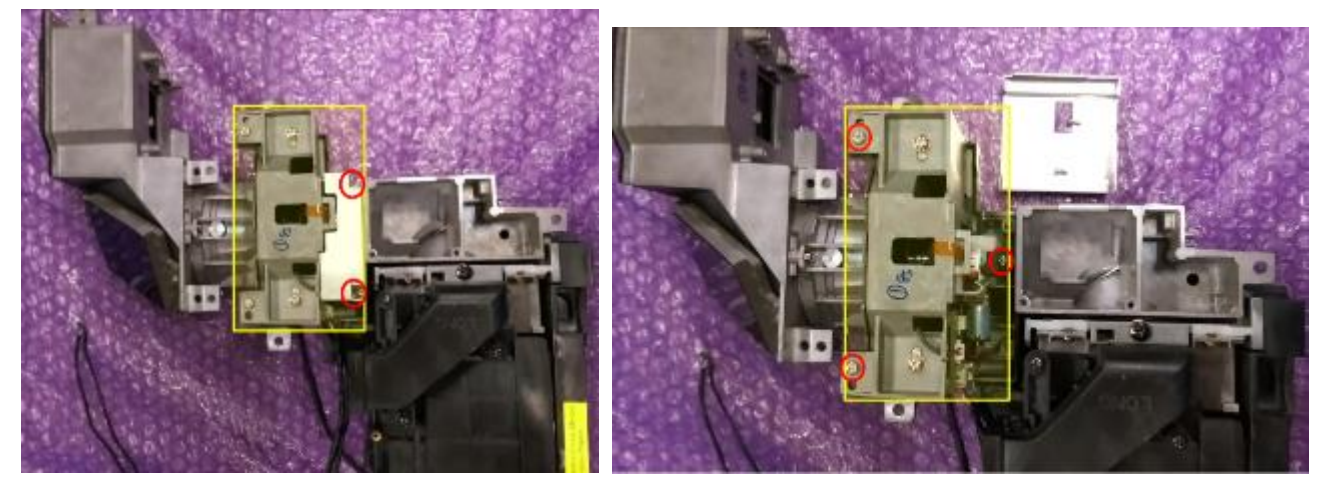

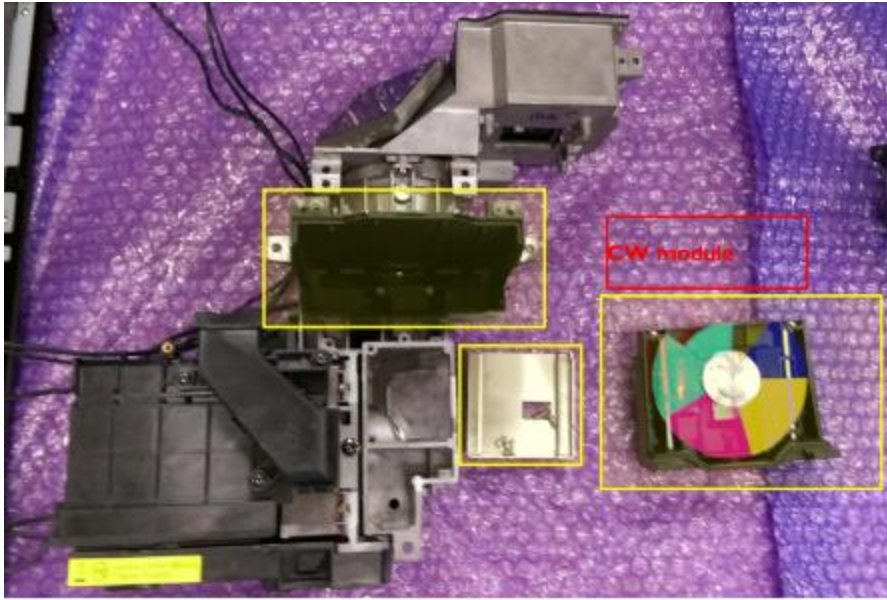

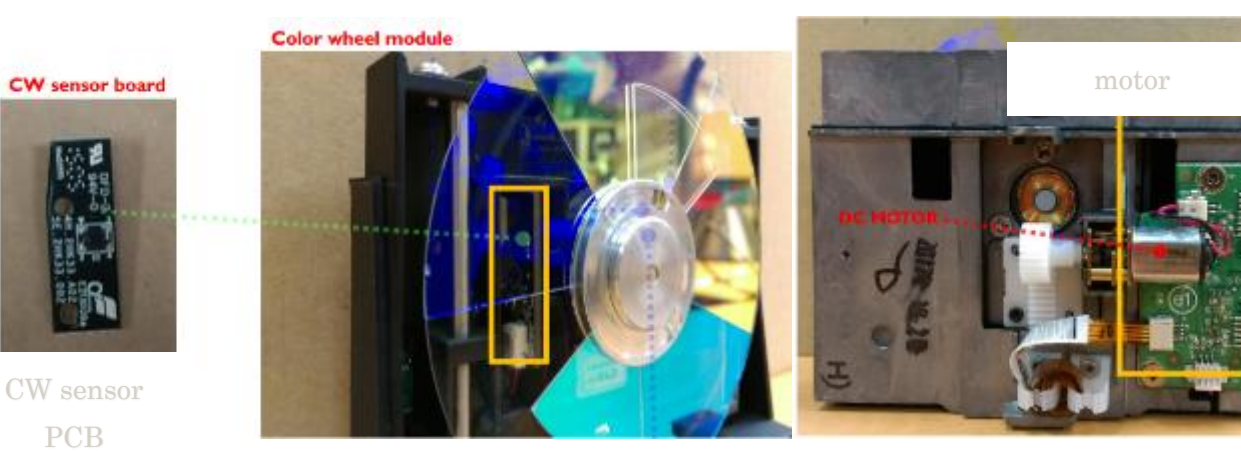

| ctory mode) |
|-------------|
|-------------|

Press the power button, left, left, Menu button sequentially.

When a white block is displayed on top, expand the menu with direction key and OK key.

|                                                    | Fac Language<br>(Eng/Simplified Chinese) |
|----------------------------------------------------|------------------------------------------|
| Fac Language English                               |                                          |
| CW Delay 516                                       | CW delay                                 |
| DMD Full On <press l="" or="" r=""></press>        |                                          |
| E Pattern Off                                      |                                          |
| Test Pattern None                                  |                                          |
| SFG Display Color Black                            | Do NOT Change(for RD                     |
| G2 Curtain Test Off                                |                                          |
| Lens Direct Rotate Enable 🛛 🔀                      | usej                                     |
| Factory Reset <press l="" or="" r=""></press>      |                                          |
| EEPROM Reset <press l="" or="" r=""></press>       |                                          |
| Control Method RS232                               | For Download and service                 |
| RS232 Baud Rate 9600                               | tool check use.                          |
| Factory Hard Reset <press l="" or="" r=""></press> |                                          |
| MCU DL <press l="" or="" r=""></press>             | Do NOT Change(for RD                     |
| Motor MCU DL <press l="" or="" r=""></press>       | use)                                     |
| AFEClockDriveStrength 4mA                          |                                          |

| Temperature #1     |                                                       | 26.1   | TH Sensor Monitor      |
|--------------------|-------------------------------------------------------|--------|------------------------|
| Temperature #2     |                                                       | 28.0   | The General Provinces  |
| Fan1 Blw_ROD       | 3400                                                  | 3413   |                        |
| Fan2 Power_Out     | 1400                                                  | 1404   |                        |
| Fan3 Lamp_T        | 1500                                                  | 1517   |                        |
| Fan4 Lamp_R        | 1500                                                  | 1507   |                        |
| Fan5 Blw_LampR_T   | 2600                                                  | 2824   | Comment Free Consult   |
| Fan6 DMD           |                                                       | 2014   | Current Fan Speed      |
| Fan7 Blw_LampT_T   |                                                       | 2824   | Monitor                |
| Fan8 Liquid_Pump   | 9000                                                  | 8474   | <u>6</u>               |
| Fan9 Blw_LampR_B   | 1400                                                  | 1396   | D. NOT Charles (C. DD. |
| Fan10 Power_In     | 1400                                                  | 1404   | Do NOT Change(for RD   |
| Fanti Biw_LampT_B  | 1400                                                  | 1396   |                        |
| Fant2 DMD_2        | 0                                                     | 0      |                        |
| Manual fan speed   |                                                       | ×      | angel calibration:     |
| Fan Check Detect   |                                                       | ~      | I.replaced main board  |
| EDID Write Protect |                                                       |        | 2 reassembled KU9000   |
| Angle Calibration  | <press l<="" td=""><td>or R&gt;</td><td></td></press> | or R>  |                        |
| Angle Cal Data     | 255                                                   | 0      |                        |
| Angle Current Data | -255                                                  | ٠      |                        |
| Tilt Status        |                                                       | Normal |                        |
| VT Ver. Kusuu      | U VI                                                  | 2017   |                        |
| MCII Var           |                                                       | 20104  | Model name             |
| Motor Ver          | , N                                                   | 2.012  | Motor Version          |
| EW VOOR            | 20174                                                 | 2023   | VT version(RD use)     |
| 100 0000           | 2017                                                  | 02114  | EAA warning            |
|                    |                                                       |        | r/w version            |

|                                                       | BCB Caliburations              |  |  |
|-------------------------------------------------------|--------------------------------|--|--|
| Calibration RGB <press l="" or="" r=""></press>       | RGB Calibration:               |  |  |
| Cal R Offset 521                                      | мы геріасе                     |  |  |
| Cal G Offset 524                                      |                                |  |  |
| Cal B Offset 522                                      | RGB Calibration Value          |  |  |
| Cal R Gain 1461                                       | Display                        |  |  |
| Cal G Gain 1474                                       |                                |  |  |
| Cal B Gain 1467                                       | Lens Calibration:              |  |  |
| LensSensorCalibration <press l="" or="" r=""></press> | L Long shift module reassamble |  |  |
| Lens Offset -13 +26                                   | T.Lens shirt module reassembly |  |  |
| Lens Offset Status All Pass                           | 2.Lens shift motor reassembly  |  |  |
| Lens Offset Save <press l="" or="" r=""></press>      |                                |  |  |

| Lamp Lit Error 0<br>Lamp Both Fail 0<br>Lamp Fail 0 0<br>Lamp Last Status 0 0<br>Lamp Last Error Status 0 0<br>Ballast UART Error 0 0                                                                                                    |                                                                                                    |
|----------------------------------------------------------------------------------------------------|----------------------------------------------------------------------------------------------------|
| Fan Speed Error 4-8         0         0         0           Fan Speed Error 7-9         0         0         0           Fan Speed Error 10-12         0         0         0           Fan Speed Error 10-12         0         0         0           Fan Speed Error 10-12         0         0         0 | Error code message                                                                                                    |
| Sensor Short Error 0 0 0<br>Temperature Error 0 0 0<br>CW Start-up Error 0<br>CW Fail 0<br>Abnormal Power down 0<br>First Burn-In Error Minutes 0<br>Error Count Reset <press l="" or="" r=""></press>                                                                                                  | Error Count Reset<br>(need to reset when repair f<br>Notice:<br>Once pressing reset, projector w<br>erase all error count record in t<br>page. |
|                                                                                                    |                                                                                                    |
| Burn-In On Minute     120       Burn-In Off Minute     15       Burn-In Cycle Time     1       Normal Burn-In Hour     1       Burn-In Active     X       Burn-In Lens Calibration Enable     X                                                                                                    | Do NOT Change<br>(For Factory Burn-In<br>and Life time test)                                                                                   |
| Burn-In On Minute120Burn-In Off Minute15Burn-In Off Minute15Burn-In Cycle Time1Normal Burn-In Hour1Burn-In ActiveXBurn-In Lens Calibration EnableXKeystone Throw Ratio428Keystone Vertical Offset282                                                                                                    | Do NOT Change<br>(For Factory Burn-In<br>and Life time test)                                                                                   |

| SROD Reu                           | 100                             |                  |
|------------------------------------|---------------------------------|------------------|
| sRGB Blue                          | 89 🔸                            | Do Not Change    |
| sRGB Green                         | 100                             |                  |
| Reset sRGB value                   | <press l="" or="" r=""></press> |                  |
| Standard Red                       | 98                              |                  |
| Standard Blue                      | 100                             |                  |
| Standard Green                     | 100                             |                  |
| Reset STD value                    | <press l="" or="" r=""></press> |                  |
| Full Mode Hour                     |                                 |                  |
| ECO Mode Hour                      | 1                               |                  |
| Full Mode Hour 2                   |                                 |                  |
| ECO Mode Hour 2                    |                                 |                  |
| Lamp Hour Elapse                   | 2 2                             |                  |
| Lamp Life Hour                     | 2 2                             |                  |
| ACC Projection Hour                | 2 2                             |                  |
| Repet All Hours                    | Prove L or Pa                   |                  |
| DCRR AutoEco                       | Criess L or Ra                  |                  |
| MHL Mode                           | Not Mill                        |                  |
|                                    |                                 |                  |
|                                    |                                 |                  |
|                                    |                                 |                  |
|                                    |                                 |                  |
|                                    |                                 |                  |
| ATop<br>MAC Address                | 10:60:E9:00:02:08               | Address informat |
| ATop<br>MAC Address<br>DHCP Status | 10:60:E9:00:02:06<br>Off        | Address informat |

## After replacement

| Action                        | Main PCB | Color<br>wheel | OP engine | Lens shift<br>module | Lamp | Memo                                                         |  |
|-------------------------------|----------|----------------|-----------|----------------------|------|--------------------------------------------------------------|--|
| Calibration<br>RGB            | v        | v              | v         |                      |      | Only if abnormal color issue                                 |  |
| CW delay                      | v        | v              |           |                      |      | Only if abnormal color issue                                 |  |
| Lamp time<br>reset            | v        |                |           |                      | v    |                                                              |  |
| Angle<br>Calibration          | v        |                |           |                      |      | Only when abnormal<br>auto-keystone<br>function              |  |
| Lens<br>Sensor<br>Calibration | v        |                |           | v                    |      | Do it after changing<br>the limit sensor on<br>shift module. |  |

Please check whether the projector is working correctly after replacing the parts Please

check whether the projected image is normal.

Perform error counter reset after repair is completed.

# Troubleshooting

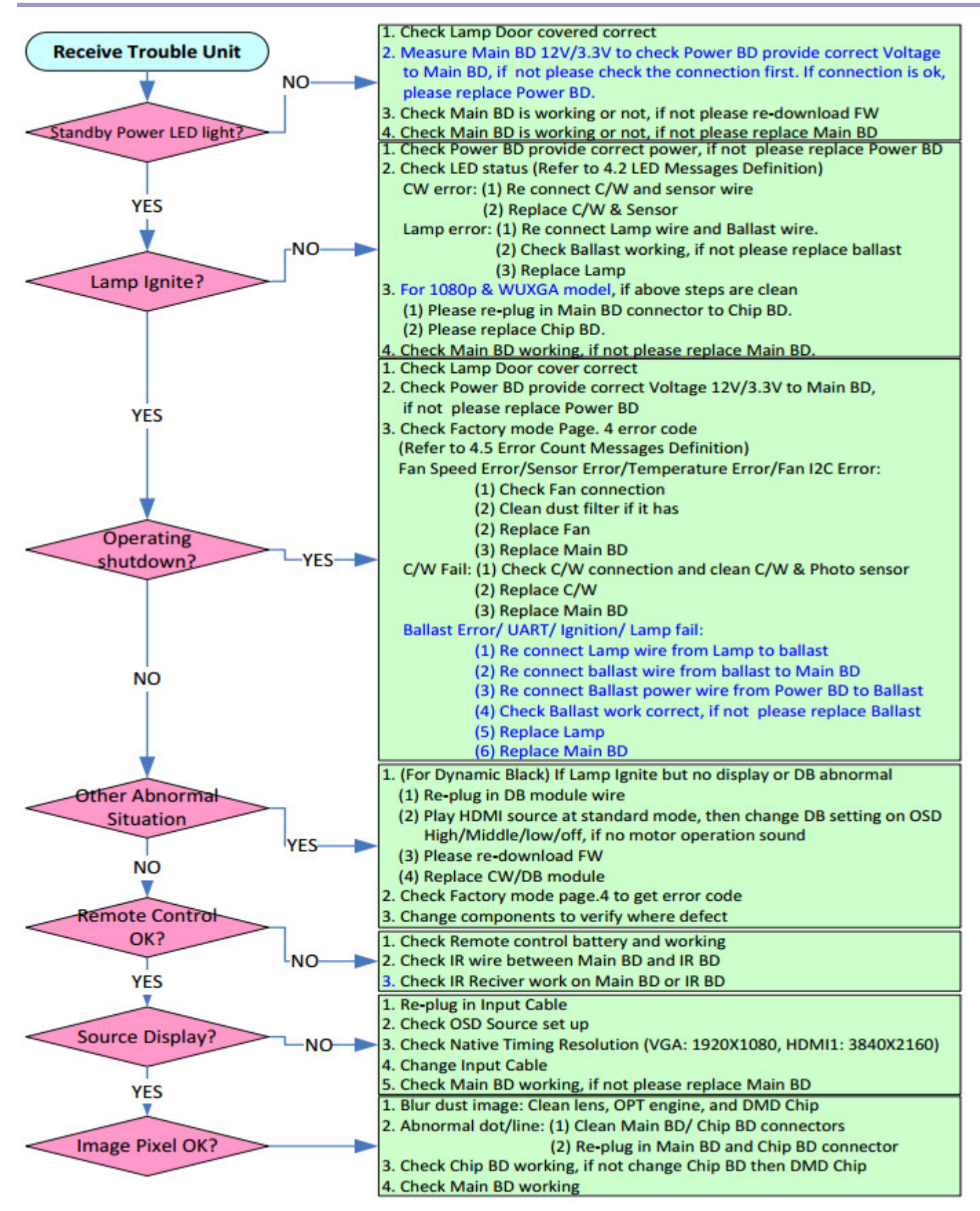

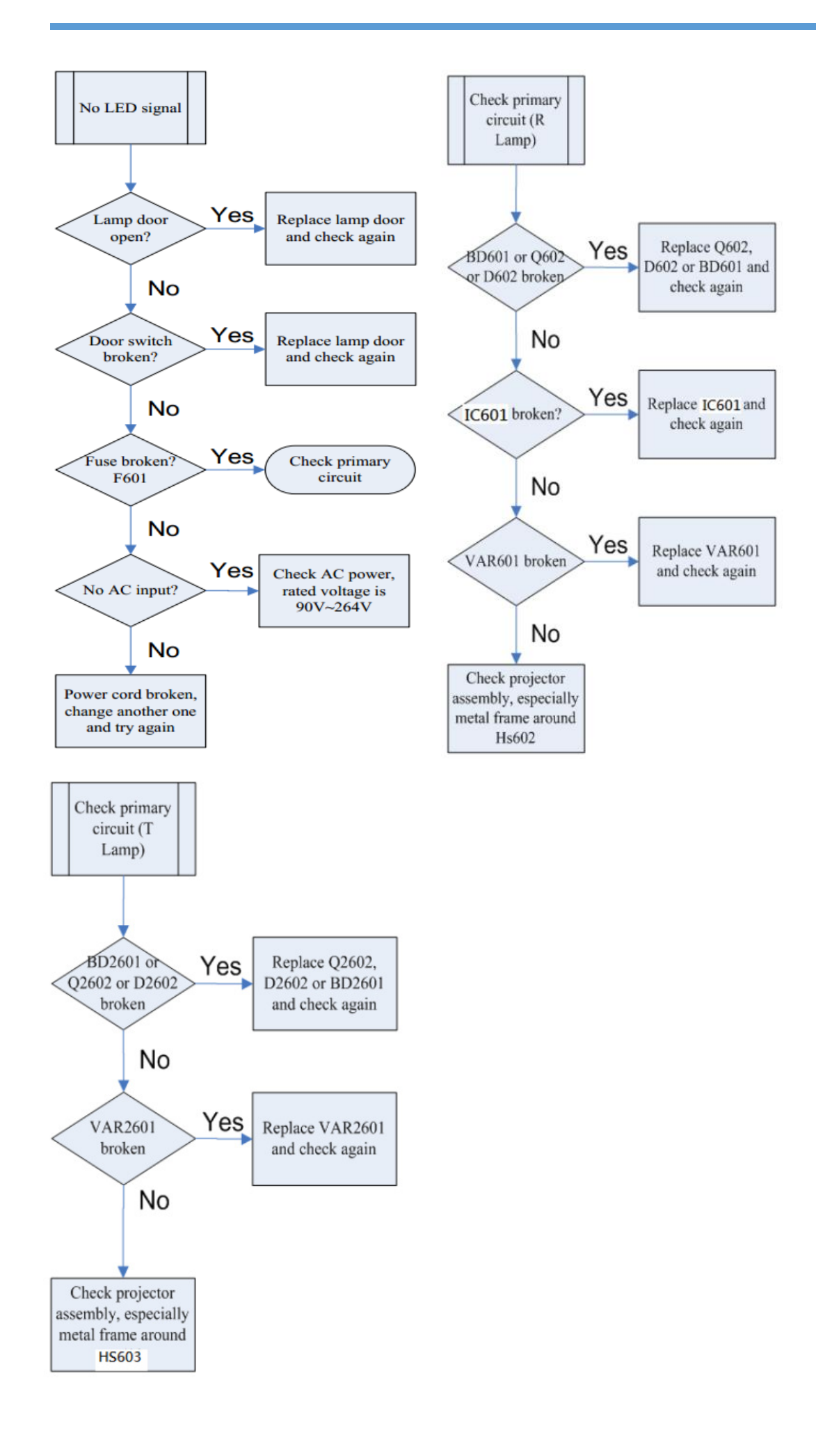

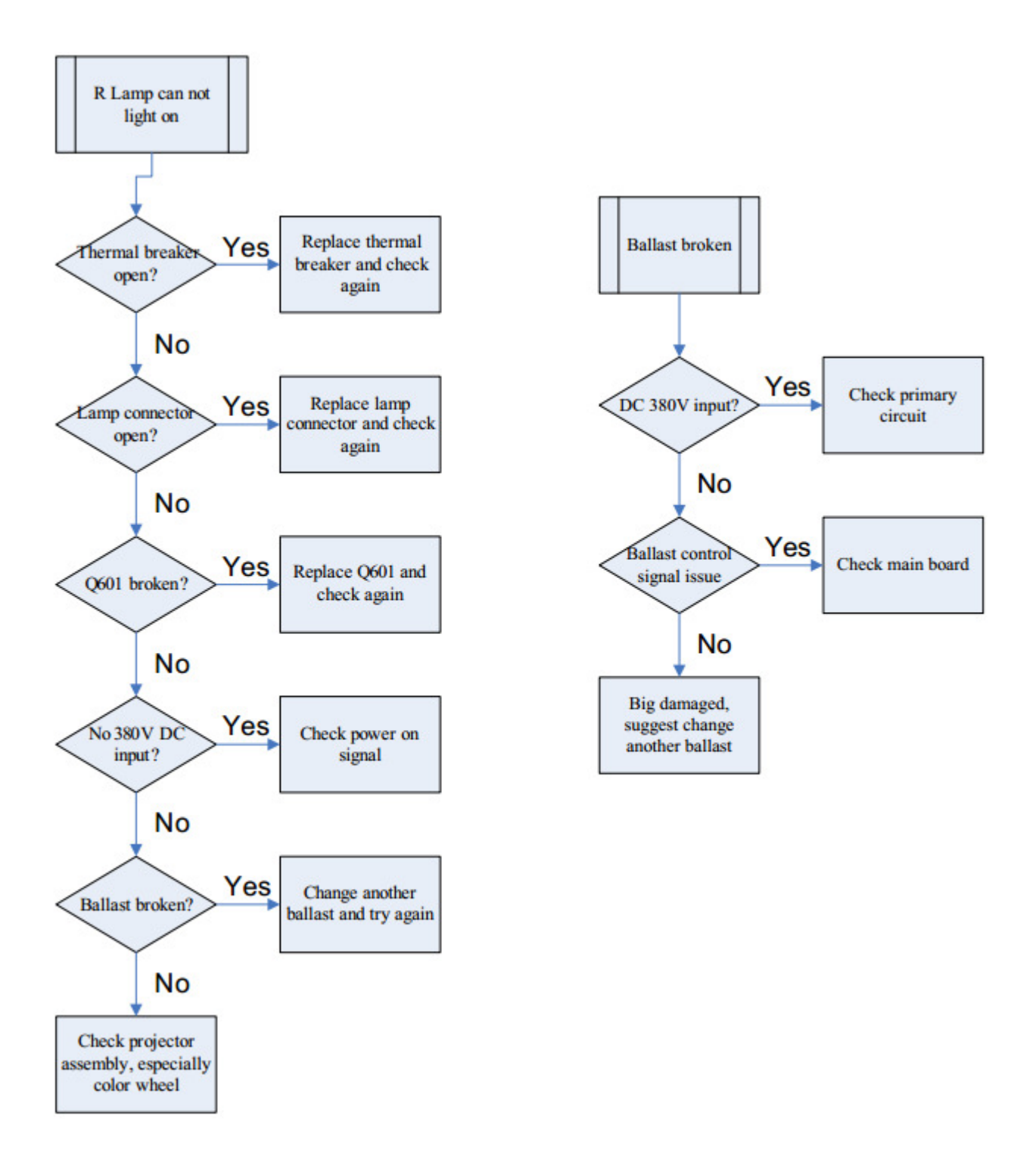

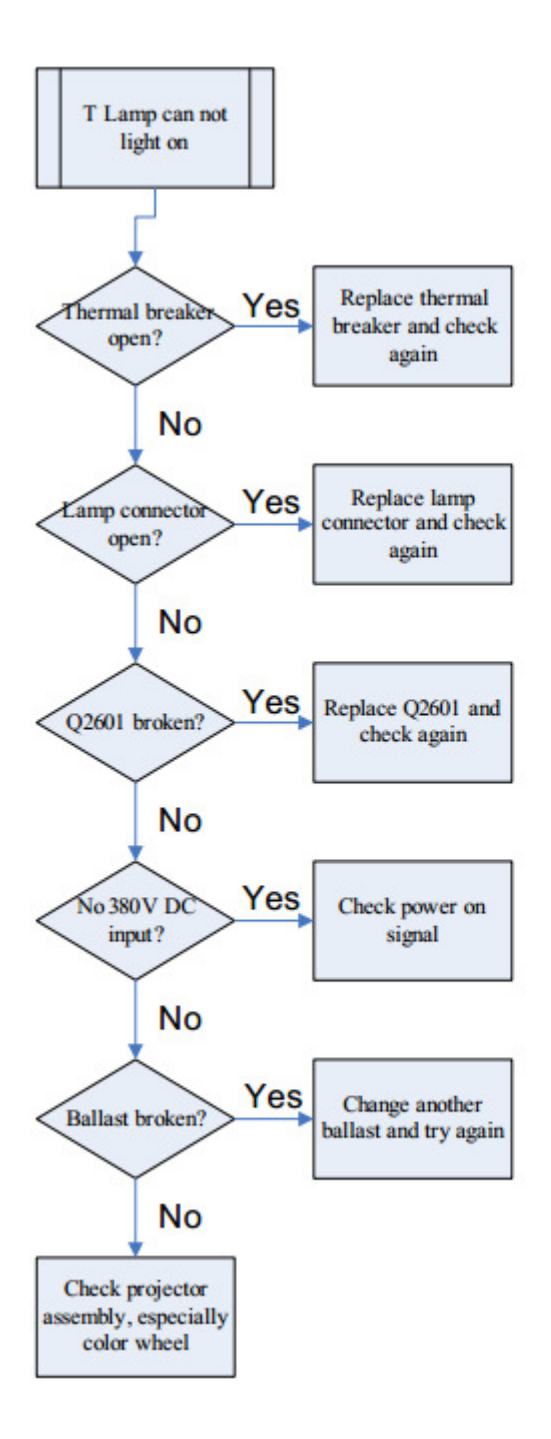

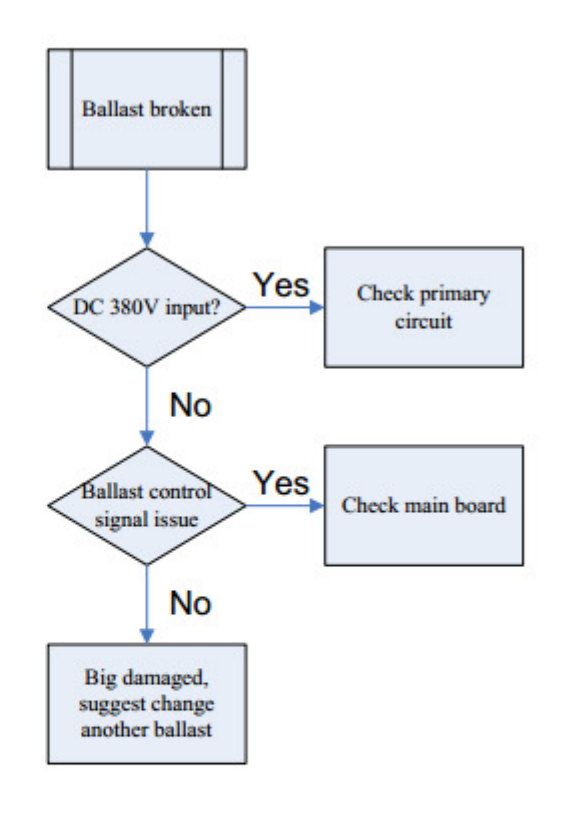

# Indicator

| -                         |                                                               |
|---------------------------|---------------------------------------------------------------|
| LED Name                  | Detailed Description                                          |
| Power LED                 | Display the power on/off sequence status                      |
| Temperature Status<br>LED | Display the Thermal status (Fan Fail, Over Temperature, etc.) |
| Lamp1/2 Status LED        | Display the Lamps status (Lamp fail, Lamp spoil etc.)         |
| Filter LED                | Display the filter or liquid pump status                      |

|                                                                                 | Power LED | Power LED       | Temp LED        | Lamp1 LED       | Lamp2 LED       | Filter LED      |
|---------------------------------------------------------------------------------|-----------|-----------------|-----------------|-----------------|-----------------|-----------------|
|                                                                                 | BLUE      | RED             | RED             | RED             | RED             | RED             |
| Power Plug                                                                      |           | Flash ON to OFF | Flash ON to OFF | Flash ON to OFF | Flash ON to OFF | Flash ON to OFF |
| Standby                                                                         | -         | ON              |                 |                 |                 |                 |
| Power button ON                                                                 | ON        |                 |                 |                 |                 |                 |
| Lamp retry                                                                      | flashing  | -               | -               | -               | -               | -               |
| Cooling state                                                                   | -         | flashing        | -               | -               | -               | -               |
| Power button OFF: Cooling<br>completed; Standby Mode                            | -         | ON              | -               | -               | -               | -               |
| Firmware Download                                                               | -         | ON              | ON              | ON              | ON              | ON              |
| Thermal sensor error. OSD shows "Projector Overheated"                          | ON        | -               | ON              | -               |                 | -               |
| Fan lock error OSD shows red<br>"Fan Fail, Will automatically<br>turn off soon" | ON        | -               | flashing        |                 |                 |                 |
| Lamp1 error (Lamp, ballast)                                                     | ON        | -               | -               | ON              |                 | -               |
| Lamp2 error (Lamp, ballast)                                                     | ON        | -               |                 |                 | ON              | -               |
| Both lamp error(Lamp, ballast)                                                  | ON        |                 |                 | ON              | ON              |                 |
| Color Wheel fail                                                                | ON        | -               | -               | flashing        |                 | -               |
| Filter Blocked                                                                  | ON        | -               | -               | -               | -               | ON              |
| Liquid Pump Warning                                                             | ON        |                 | ON              |                 |                 | ON              |

# Error Count Messages Definition

| Error Count                      | Definition                   | Specification    |  |  |  |  |  |
|----------------------------------|------------------------------|------------------|--|--|--|--|--|
| LAMP_R Fail error                | LAMP_R OFF                   | DETECT LAMPLIT   |  |  |  |  |  |
| LAMP_T Fail error                | LAMP_T OFF                   | DETECT LAMPLIT   |  |  |  |  |  |
| Fan1 BLW_ROD Speed Error         | BLW_ROD FAN SPEED ERROR      | SPEED OVER ± 25% |  |  |  |  |  |
| Fan2 POWER_Out Speed Error       | POWER_Out FAN SPEED ERROR    | SPEED OVER ± 25% |  |  |  |  |  |
| Fan3 Lamp_T Speed Error          | Lamp_T FAN SPEED ERROR       | SPEED OVER ± 25% |  |  |  |  |  |
| Fan4 Lamp_R Speed Error          | Lamp_R Fan SPEED ERROR       | SPEED OVER ± 25% |  |  |  |  |  |
| Fan5 BLW Lamp_R_T Speed<br>Error | BLW Lamp_R_T Fan SPEED ERROR | SPEED OVER ± 25% |  |  |  |  |  |
| Fan6 DMD Speed Error             | DMD Fan SPEED ERROR          | SPEED OVER ± 25% |  |  |  |  |  |
| Fan7 BLW_LAMPT_T Speed<br>Error  | BLW_LAMPT_T FAN SPEED ERROR  | SPEED OVER ± 25% |  |  |  |  |  |
| Fan8 Liquid_Pump                 | Liquid_Pump FAN SPEED ERROR  | SPEED OVER ± 25% |  |  |  |  |  |
| Fan9 BLW_LampR_B                 | BLW_LampR_ FAN SPEED ERROR   | SPEED OVER ± 25% |  |  |  |  |  |
| Fan10 Power in                   | Power in FAN SPEED ERROR     | SPEED OVER ± 25% |  |  |  |  |  |
| Fan11 BLW_LampT_B                | BLW_LampT_B FAN SPEED ERROR  | SPEED OVER ± 25% |  |  |  |  |  |
| Fan12 DMD2 Speed Error           | DMD Fan2 SPEED ERROR         | SPEED OVER ± 25% |  |  |  |  |  |
| Sensor 1 Open Error              | Main Board SENSOR ERROR      | DETECT Sensor 1  |  |  |  |  |  |
| Sensor 1 Short Error             | Main Board SENSOR ERROR      | DETECT Sensor 1  |  |  |  |  |  |
| Temperature 1 Error              | over limited temperature     | DETECT Sensor 1  |  |  |  |  |  |
| FANIC 1 I2C ERROR                | I2C communication error      | DETECT Fan IC    |  |  |  |  |  |

Note: Fan and Sensor placement please refer below Figure.

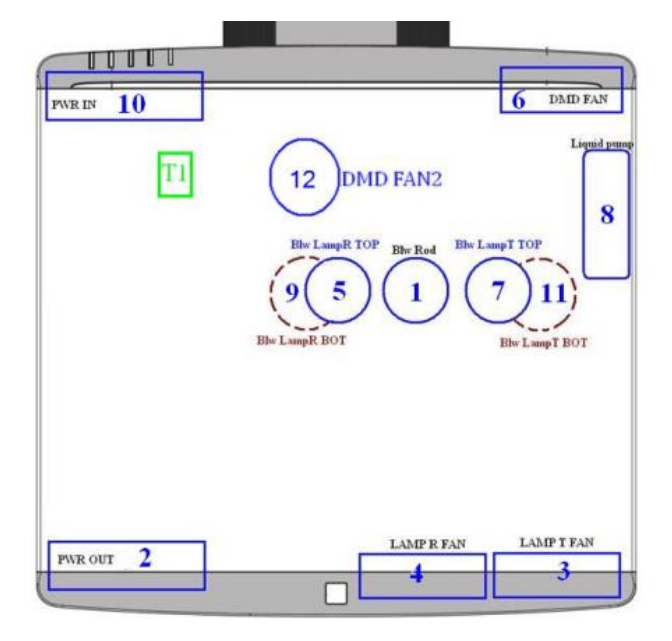

| f  | Detailed Description |
|----|----------------------|
| 1  | BLW ROD              |
| 2  | POWER OUT            |
| 3  | LAMP T(2)            |
| 4  | LAMP R(1)            |
| 5  | LAMP R(1) -TOP       |
| 6  | DMD                  |
| 7  | BLW LAMP T(2)-TOP    |
| 8  | Liquid pump          |
| 9  | BLW Lamp R(1)- BOT   |
| 10 | POWER IN             |
| 11 | BLW Lamp T(2)-BOT    |
| 12 | DMD FAN2             |
| T1 | thermal sensor       |

# Firmware upgrade

# Download Tools Required :

## Software required :

- 1. PC system : Windows XP, Windows Vista/Windows 7 (32-bits/64 bits)
- 2. Download Program : "DLP Composer Lite" v11.0 or later version
- 3. New version FW file(\*.img)

## Hardware required :

- 1. PC or Notebook : With RS-232 or USB Connection
- 2. USB Download cable:

# Firmware Download Procedure :

- 1. Connect USB cable to PC and projector.
- 2. Enter F/W Download Mode.
  - a. Press keypad POWER and ENTER together.

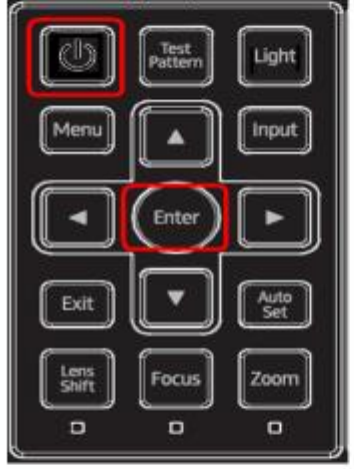

- b. Plug in power cord and wait about 3 seconds.
- c. All LED shows red.

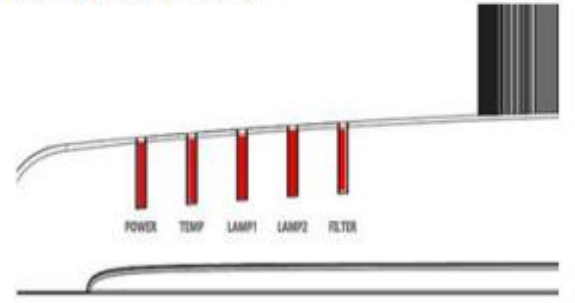

- d. Release the two keypads.
- 3. Execute "DLP Composer(TM) program.

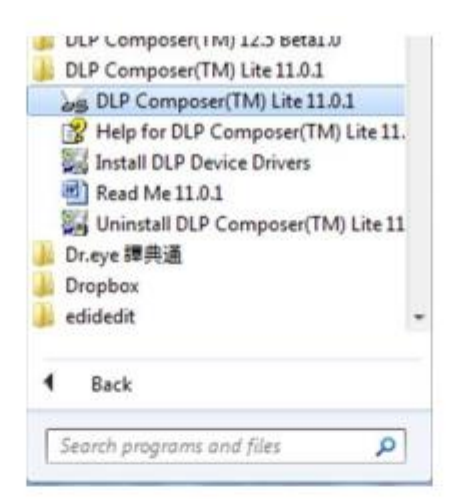

4. Communications set :

| 2     | Under                                                                                                    | CHIE         |                                                                                                    |        |
|-------|----------------------------------------------------------------------------------------------------|--------------|----------------------------------------------------------------------------------------------------|--------|
|       | Rede                                                                                                    | CHEY         | DLP Composer Preferences                                                                                                    |        |
|       | Ca<br>Copy                                                                                                    | CH+X<br>CH+C | Communications                                                                                                    |        |
|       | Paste<br>Colors<br>Professecari-<br>DDP<br>Dontertacar<br>Display<br>DMD                                                           | CH+V<br>Del  | Import     Output - Memory / Log       Cutput - Memory / Log     Projector Infeface       Cutput - Memory / Log     Projector Infeface       Cutput - Memory / Log     Projector Infeface       Cutput - Memory / Log     Projector Infeface       Cutput - Memory / Log     Projector Infeface       Cutput - Memory / Log     Projector Infeface       Projector Infeface     D 12C Lang USB from http://www.i2ttools.com)       Pico Log dier     D 12C Lang USB from http://www.i2ttools.com)       Die     Seriel Fort |        |
|       | EDD/EDPROM<br>Frame Pate Conver<br>GPIO<br>DC Command Pate<br>ND Comm<br>Image<br>Image HSS/CCA<br>Image Color Profile<br>Lang/Fax | -            | (per: USB Device Identification                                                                                                    |        |
| Fools | •                                                                                                    | • Q, fed     | eet 5 Verdor: 0x451<br>Product: 0x4421                                                                                                    |        |
| ines. | at Projector fo                                                                                                    | Lless        | Instal/Universal Device Drivers                                                                                                    | Canosi |

- 5. Set the USB Device Identification:
  - → Vendor :0x451
  - → Product:0x4421
- 6. Click on "Flash Loader" and browse the image file (new version firmware)
- 7. Make sure to check "Skip Boot loader area (64KB)"
- 8. Press "Reset Bus" and check the status which should show "Bus Reset"
- 9. Press "Start Download" to begin update new firmware
- 10. Press "Yes" to continue.
- 11. When LED from 5 lights to 1 light, download complete.

| DLP Composer <sup>16</sup> Lite<br>Projector Control<br>DC Command<br>Eatch Före<br>Flash Loader<br>Pico Loader | Flaith Image File:     6.2       C:Ubser/USERNDesktop/Canon/SW/PW/Werus 13 * Browns.     6.2       Options     Parial Image Download (laterat: only update: changed sectors)       * Complete Image Download (laterat: only update: changed sectors)     *       * Site Boot Loades Area: 32 KB •     •       * Exace all sectors     •       * State Download     Erace Sector Image Download       * Exace all sectors     •       * State Download     Erace Sector Image Download       * Exace all sectors     •       * State Download     Erace Sector Image Download       * Exace all sectors     •       * State Download     Erace Sector Image Download       * Exace all sectors     •       * State Download     Erace Sector Image Download       * Exace Sector Image Download     Erace Sector Image Download       * Exace Sector Image Download     Erace Sector Image Download       * Exace Sector Image Download     Erace Sector Image Download       * Exace Sector Image Download     Erace Sector Image Download       * Exace Sector Image Download     Erace Sector Image Download       * Exace Sector Image Download     Erace Sector Image Download       * Exace Sector Image Download     Erace Sector Image Download       * Exace Sector Image Download     * Exace Sector Image Download       * Exace Sector Image Download |
|----------------------------------------------------------------------------------------------------|----------------------------------------------------------------------------------------------------|
|                                                                                                    | Image Data (hex) Checksum (hes)                                                                                                    |

Note!!: Don't unplug the power cord or cut off system power until power LED back to standby .

Service Tool Upgrade SOP

#### Hardware required

- 1. Standard RS232 Download cable
- 2. Personal computer or laptop computer

#### Software required

1. RICOH Service Tool→setup.exe (It supports RICOH series projector only)

#### Use this Service tool to:

Retrieve and rewrite adjustment value into new main board when replacing main board or upgrading new FW version for repair (refer to step1 to 7).

#### Upgrade procedure:

#### Step 1: Prepare the download equipment: RS232 cable connect to PC and projector

#### Step 2: Plug power cord into projector, and turn on the projector.

# Step 3: Install service tool and execute "RICOH Canopus ServiceTool.exe", and it will appear as below picture.

| RICOII Casopus Service Tool |                   |
|-----------------------------|-------------------|
| Projector                   | Service Tool      |
| ADC Calibration Data        |                   |
| VGA                         | BNC               |
| GAIN 0 0 0 0                | GAIN 0 0 0        |
| OFFSET 0 0 0                | OFFSET 0 0 0      |
|                             |                   |
| Lamp Name                   | Filter            |
| LAMPI 0 0 0                 | Hours D DW Delay  |
|                             |                   |
| RGB                         | Standard          |
| R O G O B O                 | R O G O B O       |
|                             | Serial Number     |
|                             | 0                 |
|                             |                   |
| ens Shift Tilt Se           | ensor Calibration |
| X + 0 Y - 0 0               | ata 0             |
|                             |                   |
| COM1 - Read System          | Retneve Lond From |
| Data                        | Seve System Data  |
| BH I man                    | ×                 |
| Port Open                   |                   |
|                             | 8                 |

Step 4: Change to RS232 connected COM port and Click "Port Open" icon.

#### Step 5: Read data from original Main board:

Click "Read System Data" and it will read the adjustment data from projector.

#### Step 6: Click "Save" to save the file.

#### Step 7: Change new Main board or download a new version firmware:

- Unplug power cable and RS232 cable from projector, and change new Main board into Projector.
- (2) After changing Main board/download a new version firmware, go through Step 1 to Step 4 to execute service tool again.

#### Step 8: Restore the data to new Main Board:

Click "Load From Data" to load the data saved and "Retrieve System" to write data into new MB.

It will show "Write Complete" when it's done.

| RICOB Canopas Service Tool                                                                                                    | , 18                                                                                                    |
|----------------------------------------------------------------------------------------------------|----------------------------------------------------------------------------------------------------|
| Projector                                                                                                    | Service Tool                                                                                                    |
| ADC Calibration Data                                                                                                    |                                                                                                    |
| VGA         RED         GREEN         BLUE           GAIN         0         0         0         0           OFFSET         0         0         0         0 | BNC         PED         OFFEEN         BLUE           GAIN         0         0         0         0           OFFSET         0         0         0         0 |
| Lamp For Factors                                                                                                    | Filter DLP                                                                                                    |
| LAMP1 0 0 0<br>LAMP2 0 0 0                                                                                                    | Hous 0 Cw Delay 0                                                                                                    |
| sRG8                                                                                                    | Standard                                                                                                    |
| R 0 G 0 B 0                                                                                                    | R 0 0 0 B 0                                                                                                    |
|                                                                                                    | Serial Number                                                                                                    |
| Lens Shift<br>X ★ 10 Y ★ 10 Data                                                                                                    | sor Calibration                                                                                                    |
| COMT                                                                                                    | Seve Potency Load From Data                                                                                                    |
| Port Open                                                                                                    |                                                                                                    |

# RS232 command

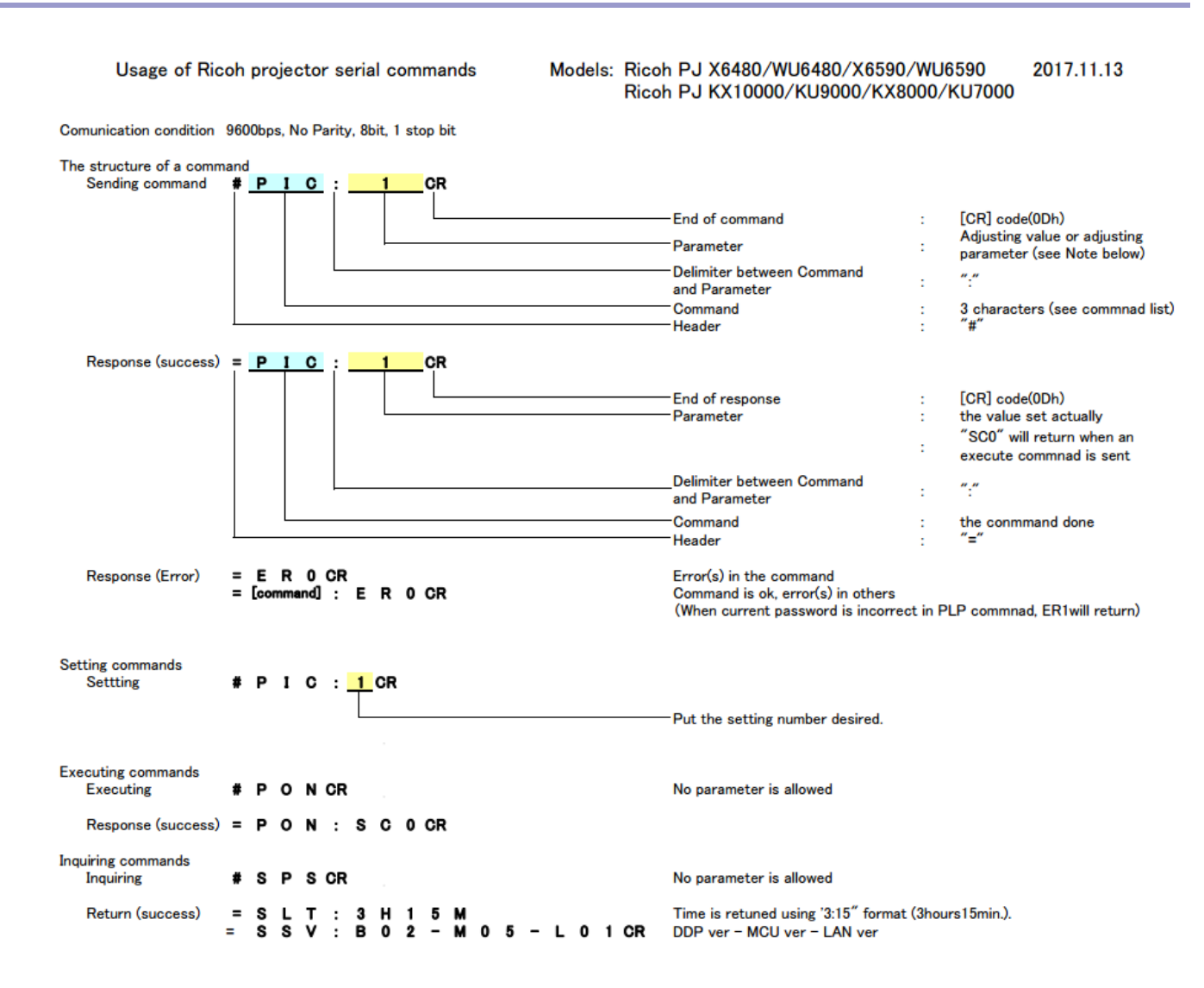

#### <Caution>

There are some limitations serial commands in stand-by mode.

Only "PON", "SPS" and "SER" commands are allowed in stand-by mode. Text may be returned in some operations.

Be sure to use the crossover cable sold on the market to connet with a PC.

#### TELNET support

Control via telnet standard port (TCP:23) is supported. Please set to [On] following items in [Default settings] > [Standby Settings]. [Network], [Monitor Out], [DC5V Out] (Otherwise, commands in standby mode are not supported.) Pin layout of PC cpntrol connector

D-sub 9pin male connector

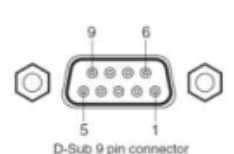

| Pin No. | Signal |
|---------|--------|
| 1       | NC     |
| 2       | RXD    |
| 3       | TXD    |
| 4       | NC     |
| 5       | GND    |
| 6       | NC     |
| 7       | NC     |
| 8       | NC     |
| 9       | NC     |

NC: No connection

#### Ricoh PJ X6480/WU6480/X6590/WU6590 Ricoh PJ KX10000/KU9000/KX8000/KU7000 Command list

Ver.1.06 (2017.10.12)

|                      |                                             | Baisc command Command with |                    | Parameter |      |
|----------------------|---------------------------------------------|----------------------------|--------------------|-----------|------|
|                      | Command Execute / Inquire [Prm] : parameter |                            | [Prm] : parameter  | Range*1   | Note |
| Setting commands     | etting commands                             |                            | [Fini] . parameter | Range i   | Note |
| Picture Mode         | PIC                                         | #PICICR1                   |                    | 0-5       |      |
| Bright = 0           |                                             |                            | #PIC:0[CR]         |           |      |
| Presentation = 1     |                                             |                            | #PIC:1[CR]         |           |      |
| Standard = 2         |                                             |                            | #PIC:2[CR]         |           |      |
| Vivid = 3            |                                             |                            | #PIC:3[CR]         |           |      |
| sRGB = 4             |                                             |                            | #PIC:4[CR]         |           |      |
| DICOM SIM =5         |                                             |                            | #PIC:5[CR]         |           |      |
| Aspect               | SCS                                         | #SCS[CR]                   |                    | 0 - 3     |      |
| Auto = 0             |                                             |                            | #SCS:0[CR]         |           |      |
| 4:3 = 1              |                                             |                            | #SCS:1[CR]         |           |      |
| 16:9 = 2             |                                             |                            | #SCS:2[CR]         |           |      |
| 16:10 =3             |                                             |                            | #SCS:3[CR]         |           |      |
| Source select        | INP                                         | #INP[CR]                   |                    | 0 - 8     |      |
| Computer 1 = 0       |                                             |                            | #INP:0[CR]         |           |      |
| Computer 2 (BNC) = 1 |                                             |                            | #INP:1[CR]         |           |      |
| HDMI 1 /MHL = 2      |                                             |                            | #INP:2[CR]         |           |      |
| DVI-D = 3            |                                             |                            | #INP:3[CR]         |           |      |
| Video = 4            |                                             |                            | #INP:4[CR]         |           |      |
| S-Video = 5          |                                             |                            | #INP:5[CR]         |           |      |
| HDBaseT = 6          |                                             |                            | #INP:6[CR]         |           |      |
| HDMI 2/W&B =7        |                                             |                            | #INP:7[CR]         |           |      |
| 3GSDI = 8            |                                             |                            | #INP:8[CR]         |           |      |
| Projection Mode      | DIM                                         | #P IMICP1                  |                    | 0 - 3     |      |
| Standard = 0         | FJIVI                                       | #Fom[OrV]                  | #PIM-0[CR]         | 0-5       |      |
| Rear = 1             |                                             |                            | #P.IM:1[CR]        |           |      |
| Celling = 2          |                                             |                            | #P.IM:2[CR]        |           |      |
| Rear Ceiling = 3     |                                             |                            | #PJM:3[CR]         |           |      |
| Auto Power Off       | NPF                                         | #NPFICR1                   |                    | 0 - 4     |      |
| Off = 0              |                                             | man [ord                   | #NPE:0[CR]         |           |      |
| On(30min)=1          |                                             |                            | #NPF:1[CR]         |           |      |
| On(20min)=2          |                                             |                            | #NPF:2[CR]         |           |      |
| On(10min)=3          |                                             |                            | #NPF:3[CR]         |           |      |
| On(5min)=4           |                                             |                            | #NPF:4[CR]         |           |      |
| AV Mute              | MUT                                         | #MUT[CR]                   |                    | 0 - 1     |      |
| Off = 0              |                                             |                            | #MUT:0[CR]         |           |      |
| On = 1               |                                             |                            | #MUT:1[CR]         |           |      |
| Color Enhancer       | CES                                         | #CES[CR]                   |                    | 0 - 1     |      |
| Off = 0              |                                             |                            | #CES:0[CR]         |           |      |
| On = 1               |                                             |                            | #CES:1[CR]         |           |      |
| Auto Input Serch     | AIS                                         | #AIS[CR]                   |                    | 0 - 1     |      |
| Off = 0              |                                             |                            | #AIS:0[CR]         |           |      |
| On = 1               |                                             |                            | #AIS:1[CR]         |           |      |
| Auto Power On        | APM                                         | #APM[CR]                   |                    | 0 - 1     |      |
| Off = 0              |                                             |                            | #APM:0[CR]         |           |      |
| On = 1               |                                             |                            | #APM:1[CR]         |           |      |
| Lamp Power           | LPM                                         | #LPM[CR]                   |                    | 0 - 1     |      |
| ECO = 0              |                                             |                            | #LPM:0[CR]         |           |      |
| Normal = 1           |                                             |                            | #LPM:1[CR]         |           |      |
| Lamp Mode            | LPD                                         | #LPD[CR]                   |                    | 0 - 1     |      |
| Lamp 1 = 0           |                                             |                            | #LPD:0[CR]         |           |      |
| Lamp 2 = 1           |                                             |                            | #LPD:1[CR]         |           |      |
| Both = 2             | 1.50                                        |                            | #LPD:2[CR]         |           |      |
| Lamp Switch          | LPS                                         | #LPS[CR]                   |                    | 0 - 4     |      |
| On Filure Only = 0   |                                             |                            | #LPS:0[CR]         |           |      |
| At Power-up = 1      |                                             |                            | #LPS:1[CR]         |           |      |
| 2911 = 2             |                                             |                            | #LPS:2[CR]         |           |      |
| 50H = 3              |                                             |                            | #LPS:3[CK]         |           |      |
| 100H = 4             |                                             |                            | #LF0:4[UK]         |           |      |

|                                              |         | Baisc command     | Command with<br>parameter | Parameter                              |                                                                                                    |
|----------------------------------------------|---------|-------------------|---------------------------|----------------------------------------|----------------------------------------------------------------------------------------------------|
|                                              | Command | Execute / Inquire | [Prm] : parameter         | Range*1                                | Note                                                                                                    |
| Setting command                              | S       |                   |                           |                                        |                                                                                                    |
| Load Lens Memory                             | LLM     | #LLM[CR]          |                           | 0 - 5                                  |                                                                                                    |
| Load Memory 1 = 0                            |         |                   | #LLM:0[CR]                |                                        |                                                                                                    |
| Load Memory 2 = 1                            | 0       |                   | #LLM:1[CR]                |                                        |                                                                                                    |
| Load Memory 3 = 2                            | 2       |                   | #LLM:2[CR]                |                                        |                                                                                                    |
| Load Memory 4 = 3                            |         |                   | #LLM:3[CR]                |                                        |                                                                                                    |
| Load Memory 5 = 4                            |         |                   | #LLM:4[CR]                |                                        |                                                                                                    |
| Load Memory 6 = 5                            |         |                   | #LLM:5[CR]                |                                        |                                                                                                    |
| Executing comma                              | inds    |                   |                           |                                        |                                                                                                    |
| Power On                                     | PON     | #PON[CR]          | 1                         |                                        |                                                                                                    |
| Power Off                                    | POF     | #POF[CR]          |                           |                                        |                                                                                                    |
|                                              |         |                   | 1                         |                                        |                                                                                                    |
| PJLink related co                            | mmand   |                   |                           | 00000000000000000000000000000000000000 |                                                                                                    |
| Set PJLink password                          | PLP     | -                 | #PLP:[CPW]>[NPW           | 0-12 Alphanumeric<br>charactoers       | [CPW]:Current password, [NPW]:New password<br>Null character: Password Off (See Note2)                                |
|                                              |         |                   |                           |                                        |                                                                                                    |
| Inquiring comman                             | nds     |                   |                           |                                        |                                                                                                    |
| Power Status                                 | SPS     | #SPS[CR]          | 1                         |                                        | 0:Standby 1:Prepairing to start projection 5:Power on                                                                 |
| Input source                                 | SIS     | #SIS[CR]          |                           |                                        | 0:Computer1 1:Computer2 2:HDMI/MHL 3:DVI-D 4:Video<br>5:S-Video 6:HDBase-T 7:HDMI2/W&B 8:3GSDI<br>S:Serching E:Others |
| Error                                        | SER     | #SER[CR]          |                           |                                        | See Note1                                                                                                    |
| Lamp 1 hour<br>(Standard mode<br>equivalent) | SLT     | #SLT[CR]          |                           |                                        | Returns equivalent time using with standard lamp power<br>mode.<br>Format: =SLT:3H15M                                 |
| Lamp 2 hour<br>(Standard mode<br>equivalent) | SL2     | #SL2[CR]          |                           |                                        | Returns equivalent time using with standard lamp power<br>mode.<br>Format: =SLT:3H15M                                 |
| Lamp Status                                  | SLS     | #SLS:[CR]         |                           |                                        | 1st Character:Lamp1 2nd Character:Lamp2<br>U:On O:Off V:On(Life time warning) W:Off(Life time                         |
| Projector hour                               | STT     | #STT[CR]          |                           |                                        | Same format as Lamp hour.                                                                                             |
| Software version                             | SSV     | #SSV[CR]          |                           |                                        | Returns 3 software verisons (DDP-MCU-LAN) in one line.                                                                |

<< Note1 >>

Character Error Type 1st Lamp1 Error 2nd Lamp2 Error 3rd Filter Error 5th Temperature 1 Error 6th Color Wheel 7th DMD Temp 8th Liquid Pump 9th Fan 1 Error 10th Fan 2 Error 11th Fan 3 Error 12th Fan 5 Error 13th Fan 6 Error 14th Fan 7 Error 15th Fan 8 Error Fan 9 Error 16th 17th Fan 10 Error Fan 11 Error 18th Fan 12 Error (XGA only) 19th

#### << Note 2>> PJLink Password Command Expmples:

Off > "abc" #PLP:>abc[CR] "abc" > "123" #PLP:abc>123[CR] "123" > Off #PLP:123>[CR]

E: Error W:Warning O:Ok

No Error: 0000000000000000000

Fan 1 error: 00000000E000000000

#### Ricoh PJ X6480/WU6480/X6590/WU6590 Ricoh PJ KX10000/KU9000/KX8000/KU7000 Command list

Ver.1.06 (2017.10.12)

|                      |         | Baisc command     |   |   |   | Cha      | arac | tor      |    |           |           |    |           | ł        | lexa      | adec      | ima | 1         |        |      |
|----------------------|---------|-------------------|---|---|---|----------|------|----------|----|-----------|-----------|----|-----------|----------|-----------|-----------|-----|-----------|--------|------|
|                      | Command | Execute / Inquire |   |   |   |          |      |          |    |           |           |    |           |          |           |           |     |           |        | Note |
| Setting commands     | 5       |                   |   |   |   |          |      |          |    |           |           |    |           |          |           |           |     |           |        |      |
| Picture Mode         | PIC     | #PIC[CR]          |   |   |   |          |      |          |    |           |           |    |           |          |           |           |     |           |        |      |
| Bright = 0           |         |                   | # | Ρ | Т | С        | 1    | 0        | CR |           |           | 23 | 50        | 49       | 43        | ЗA        | 30  | 0D        |        |      |
| Presentation = 1     |         |                   | # | Р | Т | С        | 1    | 1        | CR |           |           | 23 | 50        | 49       | 43        | ЗA        | 31  | 0D        |        |      |
| Standard = 2         |         |                   | # | Ρ | Т | С        | 1    | 2        | CR |           |           | 23 | 50        | 49       | 43        | ЗA        | 32  | 0D        |        |      |
| Vivid = 3            |         |                   | # | Р | 1 | С        | :    | 3        | CR |           |           | 23 | 50        | 49       | 43        | ЗA        | 33  | 0D        |        |      |
| sRGB = 4             |         |                   | # | Ρ | Т | С        | :    | 4        | CR |           |           | 23 | 50        | 49       | 43        | ЗA        | 34  | 0D        |        |      |
| DICOM SIM =5         |         |                   | # | Р | Т | С        | :    | 5        | CR |           |           | 23 | 50        | 49       | 43        | ЗA        | 35  | 0D        |        |      |
| Aspect               | SCS     | #SCS[CR]          |   |   |   |          |      |          |    |           |           |    |           |          |           |           |     | $\square$ |        |      |
| Auto = 0             |         |                   | # | s | С | s        | :    | 0        | CR |           |           | 23 | 53        | 43       | 53        | ЗA        | 30  | 0D        |        |      |
| 4:3 = 1              |         |                   | # | s | С | s        | :    | 1        | CR |           |           | 23 | 53        | 43       | 53        | ЗA        | 31  | 0D        |        |      |
| 16:9 = 2             |         |                   | # | s | С | s        | :    | 2        | CR |           | $\square$ | 23 | 53        | 43       | 53        | ЗA        | 32  | 0D        |        |      |
| 16:10 =3             |         |                   | # | s | С | s        | :    | 3        | CR |           | H         | 23 | 53        | 43       | 53        | ЗA        | 33  | 0D        |        |      |
| Source select        | INP     | #INP[CR]          |   |   |   |          |      |          |    | $\square$ | $\square$ |    | $\square$ |          | $\square$ | $\square$ |     | $\square$ | $\neg$ |      |
| Computer 1 = 0       |         |                   | # | Т | Ν | Р        | :    | 0        | CR |           |           | 23 | 49        | 4E       | 50        | ЗA        | 30  | 0D        |        |      |
| Computer 2 (BNC) = 1 |         |                   | # | 1 | N | Р        | :    | 1        | CR |           |           | 23 | 49        | 4E       | 50        | 3A        | 31  | 0D        |        |      |
| HDMI 1 /MHL = 2      |         |                   | # | Т | Ν | Р        | :    | 2        | CR |           | H         | 23 | 49        | 4E       | 50        | ЗA        | 32  | 0D        |        |      |
| DVI-D = 3            |         |                   | # | 1 | N | Р        | :    | 3        | CR |           | H         | 23 | 49        | 4E       | 50        | 3A        | 33  | 0D        | -      |      |
| Video = 4            |         |                   | # | 1 | N | Р        | :    | 4        | CR |           | $\vdash$  | 23 | 49        | 4E       | 50        | 3A        | 34  | 0D        | +      |      |
| S-Video = 5          |         |                   | # | 1 | N | Р        | :    | 5        | CR |           | $\square$ | 23 | 49        | 4E       | 50        | 3A        | 35  | 0D        |        |      |
| HDBaseT = 6          |         |                   | # | Т | N | Р        | :    | 6        | CR |           | $\vdash$  | 23 | 49        | 4E       | 50        | 3A        | 36  | 0D        | +      |      |
| HDMI 2/W&B =7        |         |                   | # | Т | N | Р        | :    | 7        | CR |           | H         | 23 | 49        | 4E       | 50        | 3A        | 37  | 0D        | +      |      |
| 3GSDI = 8            |         |                   | # | Т | N | Р        | :    | 8        | CR |           | H         | 23 | 49        | 4E       | 50        | ЗA        | 38  | 0D        | +      |      |
| Projection mode      | PJM     | #PJMICR1          |   |   |   |          |      |          |    | $\vdash$  | H         |    |           | $\vdash$ |           |           |     |           | +      |      |
| Standard = 0         |         |                   | # | Р | J | м        | :    | 0        | CR |           | H         | 23 | 50        | 4A       | 4D        | ЗA        | 30  | 0D        | +      |      |
| Rear = 1             |         |                   | # | Р | J | м        | :    | 1        | CR |           | H         | 23 | 50        | 4A       | 4D        | 3A        | 31  | 0D        | +      |      |
| Ceiling = 2          |         |                   | # | Р | J | м        | :    | 2        | CR |           | H         | 23 | 50        | 4A       | 4D        | 3A        | 32  | 0D        | -      |      |
| Rear Ceiling = 3     |         |                   | # | P | J | M        | :    | 3        | CR |           | $\vdash$  | 23 | 50        | 4A       | 4D        | 3A        | 33  | 0D        | +      |      |
| Auto Power Off       | NPF     | #NPFICR1          | - |   | - |          |      |          |    | $\vdash$  | $\vdash$  |    |           |          |           |           |     |           | +      |      |
| Off = 0              |         |                   | # | N | Р | F        | :    | 0        | CR |           | $\vdash$  | 23 | 4E        | 50       | 46        | 3A        | 30  | 0D        | +      |      |
| On(30min)=1          |         |                   | # | N | P | F        | :    | 1        | CR |           | $\vdash$  | 23 | 4E        | 50       | 46        | 3A        | 31  | 0D        | +      |      |
| On(20min)=2          |         |                   | # | N | P | F        |      | 2        | CR |           | $\vdash$  | 23 | 4E        | 50       | 46        | 3A        | 32  | 0D        | +      |      |
| On(10min)=3          |         |                   | # | N | P | F        | :    | 3        | CR |           | $\vdash$  | 23 | 4E        | 50       | 46        | 3A        | 33  | 0D        | +      |      |
| On(5min)=4           |         |                   | # | N | Р | F        | :    | 4        | CR |           | $\vdash$  | 23 | 4E        | 50       | 46        | 3A        | 34  | 0D        | +      |      |
| AV Mute              | MUT     | #MUTICR1          | - |   |   |          |      |          |    | $\vdash$  | $\vdash$  |    | -         |          |           |           |     |           | +      |      |
| 011=0                |         |                   | # | м | u | т        |      | 0        | CR |           | $\vdash$  | 23 | 4D        | 55       | 54        | 34        | 30  | 00        | +      |      |
| On = 1               |         |                   | # | M | u | т        |      | 1        | CR |           | $\vdash$  | 23 | 4D        | 55       | 54        | 34        | 31  | 00        |        |      |
| Color Enhancer       | CES     | #CESICR1          |   |   | - | <u> </u> |      | <u> </u> | -  | -         | $\vdash$  |    |           |          |           |           |     |           | -      |      |
| Off = 0              | 020     | "oroloid          | # | С | F | s        |      | 0        | CR |           | $\vdash$  | 23 | 43        | 45       | 53        | 34        | 30  | 00        | +      |      |
| On = 1               |         |                   | # | c | E | s        | •    | 1        | CR |           | $\vdash$  | 23 | 43        | 45       | 53        | 34        | 31  | 00        | +      |      |
| Auto Input Serch     | AIS     | #AISICR1          |   | - | - | -        | •    | ŀ.       | -  |           | $\vdash$  |    |           |          |           |           |     |           | +      |      |
| Off = 0              | 7.10    | in notor d        | # | A | 1 | s        |      | 0        | CR |           | $\vdash$  | 23 | 41        | 49       | 53        | 34        | 30  | 00        | +      |      |
| On = 1               |         |                   | # | A | 1 | S        | •    | 1        | CP |           | $\vdash$  | 23 | 41        | 49       | 53        | 34        | 31  | 00        | +      |      |
| Auto Power On        | APM     | #APMICR1          |   |   |   | -        |      | ŀ.       | -  | $\vdash$  | $\vdash$  |    | -         |          |           | -         |     |           | +      |      |
| Off = 0              |         | and inford        | # | A | Р | м        | :    | 0        | CR |           | $\vdash$  | 23 | 41        | 50       | 4D        | 34        | 30  | 00        | +      |      |
| On = 1               |         |                   | # | A | P | M        | :    | 1        | CR |           | $\vdash$  | 23 | 41        | 50       | 4D        | 3A        | 31  | 0D        | +      |      |

| Lamp Power                                   | LPM | #LPM[CR] |   |   |   |   |    |   |    |   |    |           |    |    |    |    |    |                                                                                                    |
|----------------------------------------------|-----|----------|---|---|---|---|----|---|----|---|----|-----------|----|----|----|----|----|----------------------------------------------------------------------------------------------------|
| ECO = 0                                      |     |          | # | L | Ρ | м | :  | 0 | CR |   | 23 | 40        | 50 | 4D | ЗA | 30 | 0D |                                                                                                    |
| Normal = 1                                   |     |          | # | L | Ρ | М | :  | 1 | CR |   | 23 | 40        | 50 | 4D | ЗA | 31 | 0D |                                                                                                    |
| Lamp Mode                                    | LPD | #LPD[CR] |   |   |   |   |    |   |    |   |    | Γ         |    |    |    |    |    |                                                                                                    |
| Lamp 1 = 0                                   |     |          | # | L | Ρ | D | :  | 0 | CR |   | 23 | 40        | 50 | 44 | ЗA | 30 | 0D |                                                                                                    |
| Lamp 2 = 1                                   |     |          | # | L | Ρ | D | 1  | 1 | CR |   | 23 | 4C        | 50 | 44 | ЗA | 31 | 0D |                                                                                                    |
| Both = 2                                     |     |          | # | L | Ρ | D | 1  | 2 | CR |   | 23 | 4C        | 50 | 44 | ЗA | 32 | 0D |                                                                                                    |
| Lamp Switch                                  | LPS | #LPS[CR] |   |   |   |   |    |   |    |   |    |           |    |    |    |    |    |                                                                                                    |
| On Filure Only = 0                           |     |          | # | L | Р | s | 1  | 0 | CR |   | 23 | 40        | 50 | 53 | ЗA | 30 | 0D |                                                                                                    |
| At Power-up = 1                              |     |          | # | L | Ρ | s | :  | 1 | CR |   | 23 | 40        | 50 | 53 | ЗA | 31 | 0D |                                                                                                    |
| 24H =2                                       |     |          | # | L | Р | s | :  | 2 | CR |   | 23 | 40        | 50 | 53 | ЗA | 32 | 0D |                                                                                                    |
| 50H = 3                                      |     |          | # | L | Р | s | :  | 3 | CR |   | 23 | 40        | 50 | 53 | ЗA | 33 | 0D |                                                                                                    |
| 100H = 4                                     |     |          | # | L | Ρ | s | :  | 4 | CR |   | 23 | 40        | 50 | 53 | ЗA | 34 | 0D |                                                                                                    |
| Load Lens Memory                             | LLM | #LLM[CR] |   |   |   |   |    |   |    |   |    | $\square$ |    |    |    |    |    |                                                                                                    |
| Load Memory 1 = 0                            |     |          | # | L | L | м | :  | 0 | CR |   | 23 | 40        | 4C | 4D | ЗA | 30 | 0D |                                                                                                    |
| Load Memory 2 = 1                            |     |          | # | L | L | м | :  | 1 | CR |   | 23 | 40        | 4C | 4D | ЗA | 31 | 0D |                                                                                                    |
| Load Memory 3 = 2                            |     |          | # | L | L | м | 1  | 2 | CR |   | 23 | 4C        | 4C | 4D | ЗA | 32 | 0D |                                                                                                    |
| Load Memory 4 = 3                            |     |          | # | L | L | М | :  | 3 | CR |   | 23 | 40        | 4C | 4D | ЗA | 33 | 0D |                                                                                                    |
| Load Memory 5 = 4                            |     |          | # | L | L | м | :  | 4 | CR |   | 23 | 40        | 4C | 4D | ЗA | 34 | 0D |                                                                                                    |
| Load Memory 6 = 5                            |     |          | # | L | L | м | 1  | 5 | CR |   | 23 | 40        | 4C | 4D | ЗA | 35 | 0D |                                                                                                    |
|                                              |     |          |   |   |   |   |    |   |    |   |    |           |    |    |    |    |    |                                                                                                    |
| Executing comma                              | nds | •        |   |   |   |   |    |   |    |   |    |           |    |    |    |    |    |                                                                                                    |
| Power On                                     | PON | #PON[CR] | # | Ρ | 0 | Ν | CR |   |    |   | 23 | 50        | 4F | 4E | 0D |    |    |                                                                                                    |
| Power Off                                    | POF | #POF[CR] | # | Ρ | 0 | F | CR |   |    |   | 23 | 50        | 4F | 46 | 0D |    |    | Set to Normal Standby (Monitor out & LAN control function<br>can be used.)                                            |
| Inquiring comman                             | ds  |          |   |   |   |   |    |   |    |   |    |           |    |    |    |    |    |                                                                                                    |
| Power Status                                 | SPS | #SPS[CR] | # | s | Ρ | s | CR |   |    |   | 23 | 53        | 50 | 53 | 0D |    |    | 0:Standby 1:Prepairing to start projection 5:Power on<br>(Working normal) 7:Cooling                                   |
| Input source                                 | SIS | #SIS[CR] | # | s | ī | s | CR |   |    |   | 23 | 53        | 49 | 53 | 0D |    |    | 0:Computer1 1:Computer2 2:HDMI/MHL 3:DVI-D 4:Video<br>5:S-Video 6:HDBase-T 7:HDMI2/W&B 8:3GSDI<br>S:Serching E:Others |
| Error                                        | SER | #SER[CR] | # | s | Е | R | CR |   |    |   | 23 | 53        | 45 | 52 | 0D |    |    | See Note1                                                                                                    |
| Lamp 1 hour<br>(Standard mode<br>equivalent) | SLT | #SLT[CR] | # | s | L | т | CR |   |    |   | 23 | 53        | 4C | 54 | 0D |    |    | Returns equivalent time using with standard lamp power<br>mode.<br>Format: =SLT:3H15M                                 |
| Lamp 2 hour<br>(Standard mode<br>equivalent) | SL2 | #SL2[CR] | # | s | L | 2 | CR |   |    |   | 23 | 53        | 4C | 32 | 0D |    |    | Returns equivalent time using with standard lamp power<br>mode.<br>Format: #SLT:3H15M                                 |
| Lamp Status                                  | SLS | #SLS[CR] | # | s | L | s | CR |   |    |   | 23 | 53        | 4C | 53 | 0D |    |    | U:On O:Off V:On(Life time warning) W:Off(Life time                                                                    |
| Projector hour                               | STT | #STT[CR] | # | S | Т | Т | CR |   |    |   | 23 | 53        | 54 | 54 | 0D |    |    | Same format as Lamp hour.                                                                                             |
| Software version                             | SSV | #SSV[CR] | # | s | s | v | CR |   |    |   | 23 | 53        | 53 | 56 | 0D |    |    | Returns 3 software verisons (DDP-MCU-LAN) in one line.                                                                |
|                                              |     | •        |   |   |   |   |    |   |    | _ |    |           |    |    |    |    |    |                                                                                                    |

Character Error Type Lamp1 Error 1st 2nd Lamp2 Error 3rd Filter Error 5th Temperature 1 Error 6th Color Wheel 7th DMD Temp Liquid Pump 8th 9th Fan 1 Error 10th Fan 2 Error 11th Fan 3 Error 12th Fan 5 Error 13th Fan 6 Error 14th Fan 7 Error 15th Fan 8 Error Fan 9 Error 16th Fan 10 Error 17th 18th Fan 11 Error

Note1

19th Fan 12 Error (XGA only)

E: Error W:Warning O:Ok

Fan 1 error: 00000000E000000000